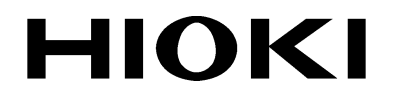

INSTRUCTION MANUAL

# 3196

# POWER QUALITY ANALYZER **EN50160 MODE**

HIOKI E.E. CORPORATION

### Contents

|   | Intro<br>Sym<br>Safe<br>Outlo | duction<br>bols<br>ty<br>bok of Operating Procedures | 1<br>1<br>1<br>2 |
|---|-------------------------------|------------------------------------------------------|------------------|
| 1 | Ove                           | rview                                                | 3                |
|   | 1.1                           | Product Overview                                     | 3                |
| 2 | Pre                           | paration for Measurement                             | 5                |
|   | 2.1                           | EN50160 Mode and Normal Mode                         | 5                |
|   | 2.2                           | EN50160 Screen                                       | 6                |
|   | 2.3                           | PC Card                                              | 7                |
|   | 2.4                           | Limitations in EN50160 mode                          | 8                |
|   | 2.5                           | Default Values                                       | 9                |
| 3 | Меа                           | surement                                             | 11               |
|   | 3.1                           | Setting Default Values                               | 11               |
|   | 3.2                           | Starting Measurement                                 | 12               |
|   | 3.3                           | The EN50160 Screen during Measurement                | 12               |
|   |                               | 3.3.1 Common Display Areas                           | 13               |
|   |                               | 3.3.2 Overview Screen                                | 16               |
|   |                               | 3.3.3 Harmonic Screen                                | 19               |
|   |                               | 3.3.4 Signaling Screen                               | 22               |
|   |                               | 3.3.5 Events Screen                                  | 24               |

### 4 Detailed Settings

| 5 | Spe | cifications                         | 43 |
|---|-----|-------------------------------------|----|
|   | 4.5 | PC Card                             | 42 |
|   | 4.4 | Settings in 3196 Mode Screen        | 41 |
|   | 4.3 | Threshold Setting                   | 35 |
|   | 4.2 | Settings for the Measurement System |    |
|   | 4.1 | Selecting EN50160 mode              |    |
|   |     |                                     |    |

| 5.1 | Basic Specifications                    | 43     |
|-----|-----------------------------------------|--------|
| 5.2 | In EN50160 mode, items that differ from | normal |
|     | 3196 specifications                     |        |
| 5.3 | EN50160 Measurement Parameters          | 46     |
| 5.4 | EN50160 Display Specifications          | 47     |
| 5.5 | EN50160 Setting Specifications          | 50     |
| 5.6 | Data Storage                            | 52     |
| 5.7 | EN50160 Measurement Specifications      | 53     |
| 5.8 | Calculation Formulas                    |        |

### Introduction

3196 EN50160 mode is available on Ver1.30 or later. Note that EN50160 mode is not available in versions prior to Ver1.30.

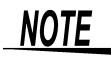

For operating environment, maintenance, and disposal at end of life, the same conditions apply as to the main 3196. Refer to the 3196 Instruction Manual for details regarding basic operation procedures.

### Symbols

The following symbols in this manual indicate the relative importance of cautions and warnings.

| A CAUTION | Indicates that incorrect operation presents a possibility of injury to the user or damage to the product. |
|-----------|----------------------------------------------------------------------------------------------------|
| NOTE      | Advisory items related to performance or correct opera-<br>tion of the product.                           |
| *         | Indicates the reference.                                                                                  |

## Safety

Read the Instruction Manual supplied with the 3196 unit very carefully, and follow the indications given under "DANGER," "WARN-ING," "CAUTION," and "NOTE."

## **Outlook of Operating Procedures**

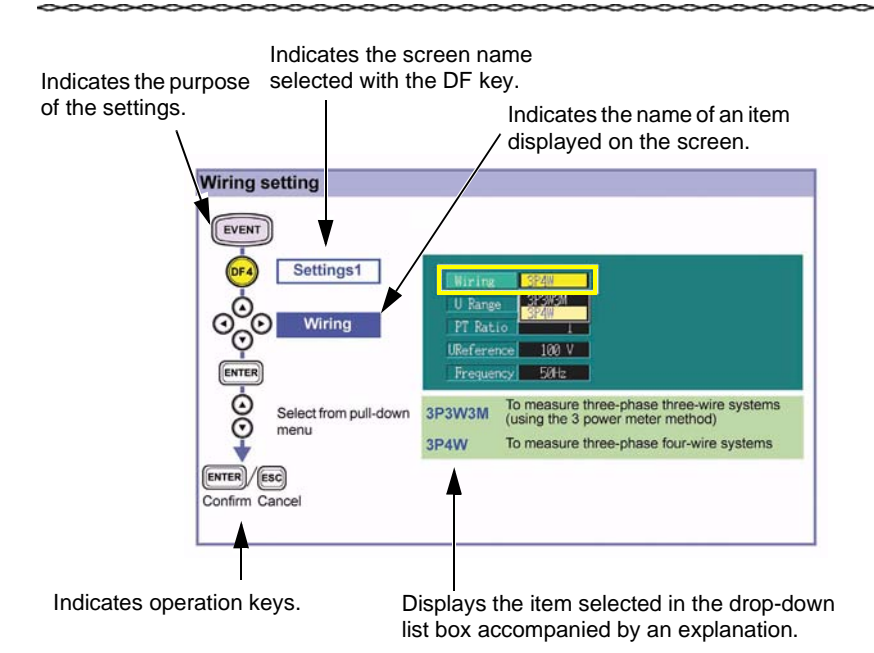

# **1.1 Product Overview**

The EN50160 version of the 3196 can measure and analyze the power supply voltage characteristics in accordance with the definitions stated in the European standard EN50160:1999 "Voltage characteristics of electricity supplied by public distribution systems".

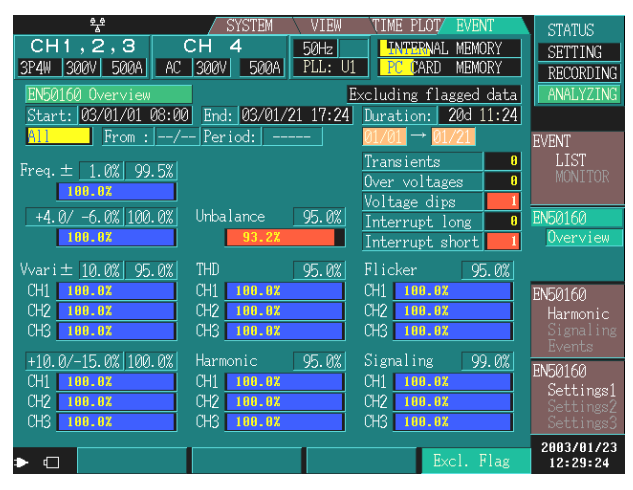

EN50160 Overview Screen

# Preparation for Measurement

### 2.1 EN50160 Mode and Normal Mode

Model 3196 (Ver1.30 or later) can be used to measure in EN50160 mode in addition to the normal measurement of Model 3196 (normal mode).

When EN50160 mode is selected, the measurement function for EN50160 is added to the normal mode, and some functions in normal mode will be limited.

Refer to Section 2.4, "Limitations in EN50160 mode" (page 8) for details of the limitations.

Be sure to check that you are in the correct measurement mode before using the 3196.

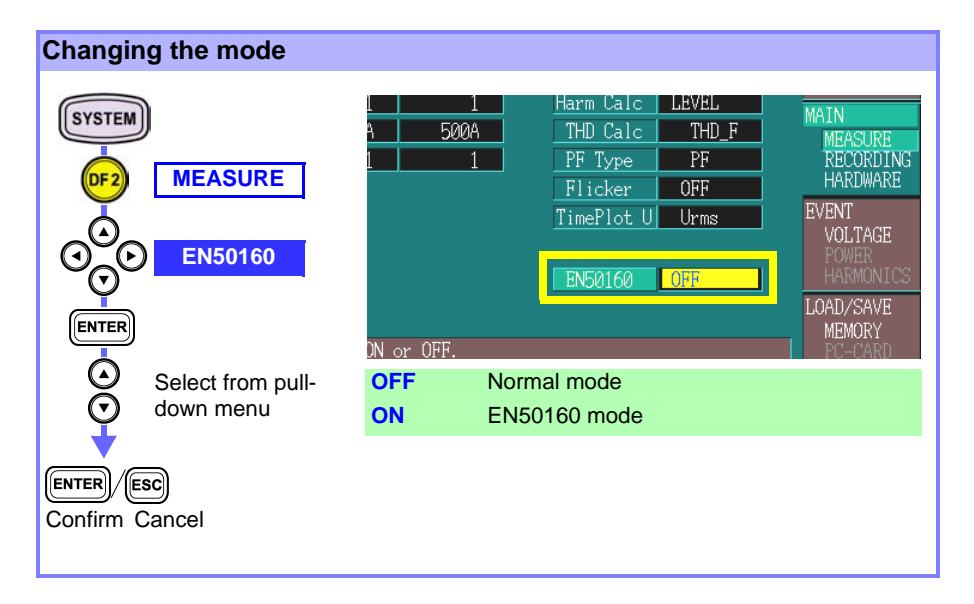

### 2.2 EN50160 Screen

In EN50160 mode, the screen for EN50160 is accessible from the "EVENT" screen.

In general, there are 3 screen types, and measurement in EN50160 mode is possible only in these screens.

In addition, screens for normal mode (e.g., Timeplot and DMM) can be displayed during EN50160 measurement.

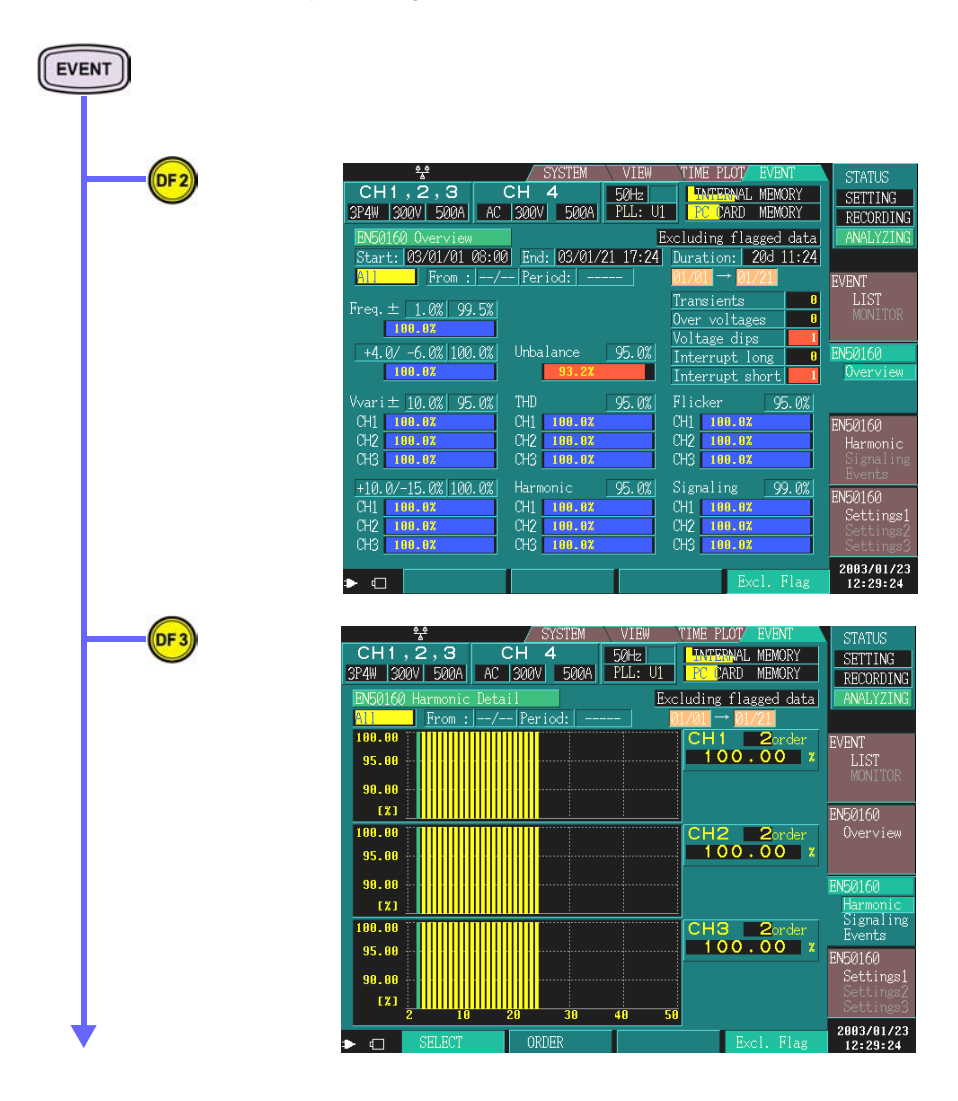

|              |           |               |         |          |            | -          |
|--------------|-----------|---------------|---------|----------|------------|------------|
| *            |           | SYSTEM        | V VIEW  | TIME PLO | EVENT      | STATUS     |
| CH1,2,       | З   С⊦    | 4             | 50Hz    | INTERN   | IAL MEMORY | SETTING    |
| 3P4W 300V 56 | 00A AC 30 | 00V 500A      | PLL: U1 | PC CAF   | D MEMORY   | RECORDING  |
|              | Thursdald | Cood Y        |         |          |            | ANALYZING  |
|              | Inresnoto | 4000 <u>/</u> |         |          |            |            |
| Freq.A(±)    | 1.000 %   | 99.50 %       |         |          |            |            |
| Freq.B +     | 4.000 %   | 100.00 %      |         |          |            | EVENT      |
| Freq.B -     | - 6.000 % |               |         |          |            | LIST       |
| V Vari.A(±)  | 10.000 %  | 95.00 %       |         |          |            |            |
| V Vari.B +   | 10.000 %  | 100.00 %      |         |          |            |            |
| V Vari.B -   | -15.000 % |               |         |          |            | EN50160    |
| Flicker      | 1.000     | 95.00 %       |         |          |            | Uverview   |
| Unbalance    | 2.00 %    | 95.00 %       |         |          |            |            |
| THD          | 8.00 %    | 95.00 %       |         |          |            | EN50160    |
| Signaling p1 | 0.5000kHz | 99.00 %       |         |          |            | Harmonic   |
| Signaling p1 | 9.00 %    |               |         |          |            |            |
| Signaling p2 | 1.0000kHz | Î             |         |          |            |            |
| Signaling p2 | 5.00 %    | 1 1           |         |          |            | EN50160    |
| Signal spec1 | OFF       |               |         |          |            | Settings1  |
| Signal spec2 | OFF       |               |         |          |            | Settings2  |
|              |           |               |         |          |            | beetings   |
| • •          |           |               | 1       |          |            | 2003/01/23 |
|              |           |               |         |          |            |            |

# 2.3 PC Card

DF4

When EN50160 mode is selected, the detailed data for EN50160 is saved into the PC card in real time, and only data for the display is saved in the internal memory.

Using a PC card is recommended for further analysis after measurement by using the PC application software.

Section 4.5, "PC Card" (page 42)

# 2.4 Limitations in EN50160 mode

| Items          | Fixed value                           |
|----------------|---------------------------------------|
| Wiring (123ch) | 3P3W3M or 3P4W                        |
| Frequency      | 50Hz                                  |
| U Calc Type    | PHASE-N (3P4W),<br>LINE-LINE (3P3W3M) |
| Harm Calc      | For EN *1                             |
| THD Calc       | THD_F                                 |
| Flicker        | Pst, Plt                              |
| Filter         | 230V lamp                             |
| MemoryFull     | LOOP                                  |
| Interval       | 10 min                                |
| Auto Save      | BINARY                                |

The limitations are indicated below.

note \*1: Harm Calc For EN

Harmonic Calculation of Voltage is % of Un (Nominal voltage). Harmonic Calculation of Current and Power are % of Fundamental.

| Events        | Fixed value                               |
|---------------|-------------------------------------------|
| U Transient   | 123ch ON, 4ch OFF                         |
| Urms SWELL    | ON                                        |
| Urms DIP      | ON                                        |
| U Interrupt   | ON                                        |
| Frequency     | ON (common to Freq.A of EN50160 settings) |
| U THD (123ch) | 123ch ON, 4ch OFF                         |
| U unb         | ON                                        |
| U Harmonics   | 123ch ON, 4ch OFF                         |

# 2.5 Default Values

When pressing the default key (F1 key) in the EN50160 setting screen [EVENT]-[DF4\_Setting], the settings related to EN50160 mode is reset to the following default values that are set forth by the EN50160 standard. The settings for other parameters are not reset.

#### **Default Values**

| Items               | Default             | Good% Default |
|---------------------|---------------------|---------------|
| Wiring              | 3P4W                |               |
| U Range             | 300V                |               |
| PT Ratio            | 1                   |               |
| U Reference         | 230V                |               |
| Freq. A (±)         | ±1.0%               | 99.5%         |
| Freq. B +           | +4.0%               | 100.0%        |
| Freq. B -           | -6.0%               | 100.0 %       |
| V Variation A (±)   | ±10.0%              | 95.0%         |
| V Variation B +     | +10.0%              | 100.0%        |
| V Variation B -     | -15.0%              | 100.0 %       |
| Flicker             | 1.0                 | 95.0%         |
| Unbalance           | 2.0%                | 95.0%         |
| THD                 | 8.0%                | 95.0%         |
| Harmonics(h2-h50)   | refer to next table | 95.0%         |
| Signaling p1 Hz     | 500Hz               |               |
| Signaling p1 %      | 9.0%                |               |
| Signaling p2 Hz     | 1000Hz              | 00.0%         |
| Signaling p2 %      | 5.0%                | 99.0%         |
| Signaling spec1     | off (110Hz)         |               |
| Signaling spec2     | off (110Hz)         |               |
| Transient           | 180.0%              |               |
| Over voltage(swell) | 110.0%              |               |
| Dips                | 90.0%               |               |
| Interruption        | 1.0%                |               |
| Short int time      | 180s                |               |

| 0 | rder | % of Un | Order | % of Un | Order | % of Un |
|---|------|---------|-------|---------|-------|---------|
| - |      |         | 11    | 3.5     | 21    | 0.5     |
|   | 2    | 2.0     | 12    | 0.5     | 22    | 0.5     |
|   | 3    | 5.0     | 13    | 3.0     | 23    | 1.5     |
|   | 4    | 1.0     | 14    | 0.5     | 24    | 0.5     |
|   | 5    | 6.0     | 15    | 0.5     | 25-50 | OFF     |
|   | 6    | 0.5     | 16    | 0.5     |       |         |
|   | 7    | 5.0     | 17    | 2.0     |       |         |
|   | 8    | 0.5     | 18    | 0.5     |       |         |
|   | 9    | 1.5     | 19    | 1.5     |       |         |
|   | 10   | 0.5     | 20    | 0.5     |       |         |

#### Default value of each Harmonic order

#### Signaling

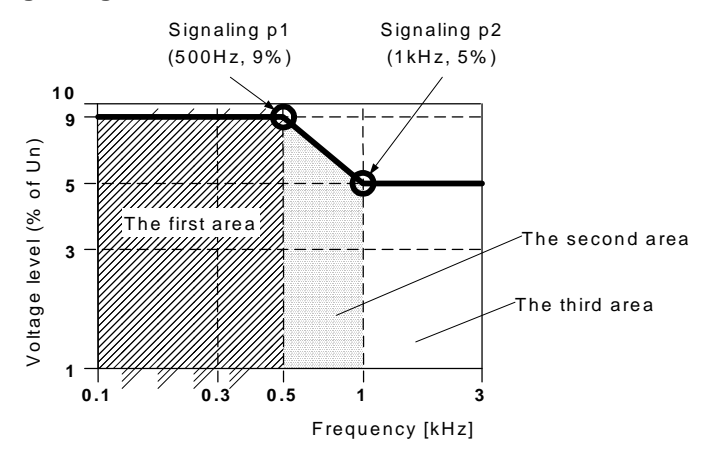

Signaling p1:

Threshold level and the End of frequency in the First area Signaling p2:

Threshold level and the Start of frequency in the Third area

The threshold level of the first area and the third area is the same value from the starting frequency to the ending frequency, and the second area is their transition area.

The threshold level of the second area is decided automatically by the first and the third areas.

# Measurement

# 3

# 3.1 Setting Default Values

To simplify the settings, Model 3196 is programmed with the settings as described in the EN50160 standard as default.

By initializing the settings before starting measurement, EN50160 measurement can be started without making further complicated settings.

In addition, changing each setting is possible. Please refer to 4. Detailed settings for details.

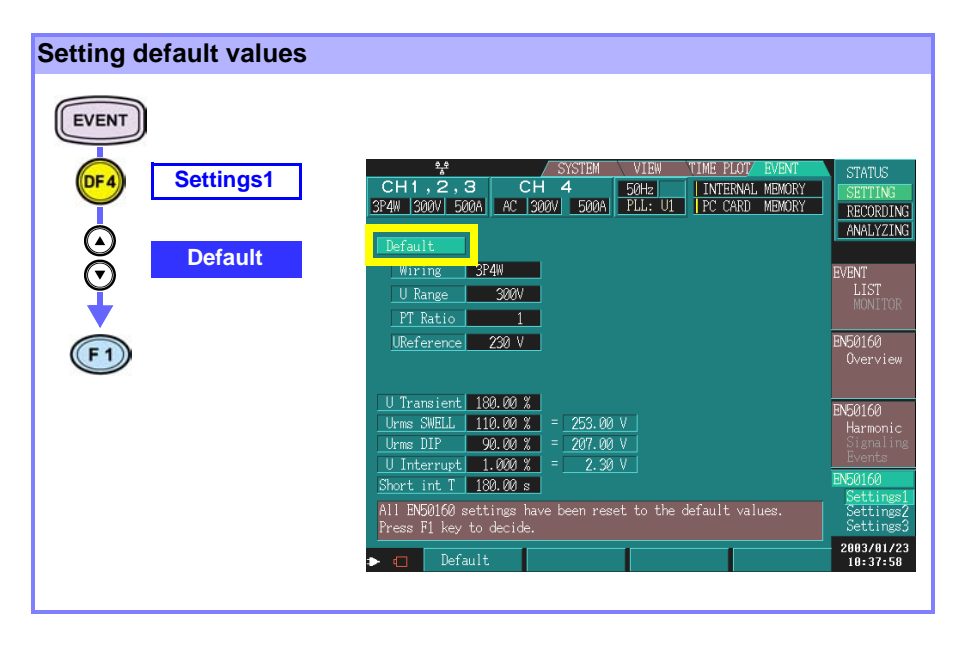

# 3.2 Starting Measurement

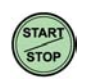

Start measurement by pressing the START key after wiring and settings have been completed.

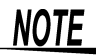

#### Punctual time measurement start

EN50160 mode starts measurement at the punctual times as shown below immediately after the START key is pressed. xx:00:00, xx:10:00, xx:20:00, xx:30:00, xx:40:00, xx:50:00 Until the above times are reached, the 3196 is in waiting status.

#### (Example)

When the start key is pressed at 10:05, the 3196 waits to start measurement until 10:10.

| 10:05        | Waiting | 10:10              |
|--------------|---------|--------------------|
| 0            | Waiting | ►0                 |
| Start key is | pressed | Measurement starts |

### 3.3 The EN50160 Screen during Measurement

The EN50160 screen is changeable after as well as during measurement. Also, the analysis start date and period to display can be switched arbitrarily.

The data is displayed on the main unit in one-day units except for the measurement start date and the last date (including the current date).

Select either "Excl. Flag" or "Incl. Flag" in each screen to choose whether or not to analyze the parameters when a dip, swell or interruption event occurs.

# 3.3.1 Common Display Areas

|                                                                |                                                                                                    | Present time or end t                                                                                                    | <sup>*2</sup> Flagging (Including<br>flagged data or Exclud-                                                                                                    |
|----------------------------------------------------------------|----------------------------------------------------------------------------------------------------|----------------------------------------------------------------------------------------------------|----------------------------------------------------------------------------------------------------|
|                                                                | Measureme                                                                                                    | nt start time                                                                                                    | ing flagged data) 4                                                                                                    |
| Display methods_<br>(All/ Previous/<br>Specific) <sup>*5</sup> | EN50160 0vo<br>Start: 03/4<br>Specific 1<br>Start date of                                                                      | erview<br>01/01 08:00 End: 03/0<br>From : 01/01 Period: 1<br>display                                                                                                    | Excluding flagged data<br>/21 17:24 Duration: 20d 11:24<br>Week 01/01 $\rightarrow 01/07$<br>Turned to 1<br>An actual display period <sup>*8</sup>                                                       |
|                                                                | (Only when is chosen) *                                                                                                    | Specific Period of d                                                                                                    | splay *7 Duration from start time                                                                                                    |
| *1 Stort                                                       | Indicatos mo                                                                                                    | asuromont start data                                                                                                    | and time                                                                                                    |
| *0 Fred                                                        | Indicates ne                                                                                                    | to and time during me                                                                                                    |                                                                                                    |
| "2 End                                                         | date and tim                                                                                                    | e.                                                                                                    | easurement or measurement end                                                                                                    |
| *3 Duration                                                    | Indicates du                                                                                                    | ration from start time t                                                                                                    | o end time (now)                                                                                                    |
| *4 Flagging                                                    | This is offered<br>and interrupt<br>When the F<br>switches bet<br>data".<br>The display of<br>Including flag<br>Excluding flag | ed to see the judgme<br>ion events which affec<br>4 button is pushed,<br>ween "Including flagg<br>will also change.<br>gged data: Include flag<br>gged data: Do not inc | nt without the effect of dip, swell<br>ct all parameters.<br>the indication in the upper right<br>led data" and "Excluding flagged<br>gged data in the statistics<br>lude flagged data in the statistics |
| *5 Display methods                                             | There are th<br>All<br>Previous<br>Specific                                                                                    | ree display methods.<br>Display the data fu<br>present (or end) time<br>Display the data fo<br>prior to the present (or<br>Display the data for a<br>fied date          | rom measurement start to the<br>r a designated period recorded<br>or end) time<br>a designated period from a speci-                                                                                      |
| *6 Start date of<br>display                                    | When "Spec<br>input.<br>When "Previ<br>"Before:End"                                                                            | ific" is chosen as the<br>ous" is chosen as the<br>' is displayed.                                                                                                    | display method, the date can be display method, "Before:Now" or                                                                                                    |
| *7 Period of<br>display                                        | When "Previ<br>period can b<br>Note that or<br>selected.<br>(e.g.)Record                                                       | ous" or "Specific" is c<br>e selected.<br>nly periods shorter th<br>ed period:10 days, ch                                                                               | hosen as the display method, the<br>nan the recorded period can be<br>oose from 1 day or 1 week only.                                                                                                    |
| *8 An actual dis-<br>play period                               | Indicate an a<br>play end dat<br>The time is r<br>to 23:59 of th<br>When the ba<br>display start                               | actual display date fror<br>e.<br>not displayed, but it m<br>ne end date.<br>ackground turns orang<br>date or the display en                                            | n the display start date to the dis-<br>eans from 00:00 of the start date<br>ge, this indicates that data on the<br>d date did not reach a day.                                                          |

|      | Method   | Start date       | Period  |
|------|----------|------------------|---------|
| ex.1 | All      |                  |         |
| ex.2 | Previous |                  | 1 day   |
| ex.3 | Previous |                  | 1 week  |
| ex.4 | Specific | 01/02 (Jan./2nd) | 1 day   |
| ex.5 | Specific | 01/02 (Jan./2nd) | 1 week  |
| ex.6 | Specific | 01/02 (Jan./2nd) | 2 weeks |

Sample combinations of the display method and period

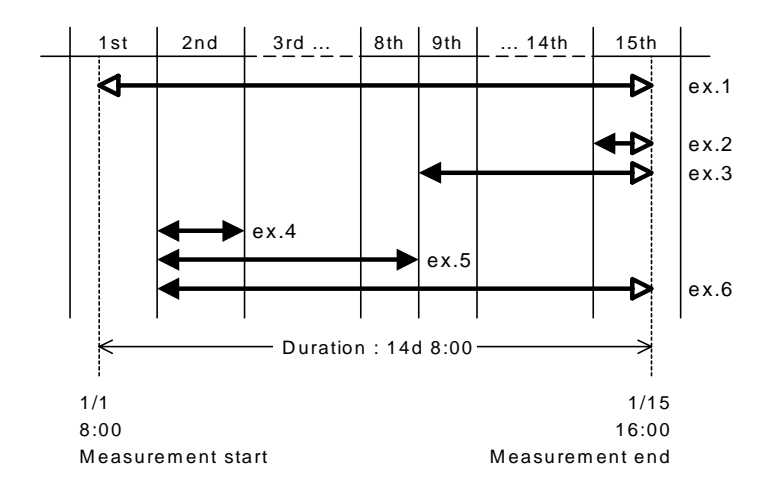

Note:

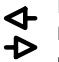

Indicates data does not reach a day. Background turns red for the item of an actual display period.

NOTE

The latest data is always displayed when "Previous" is chosen during the measurement.

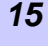

The ratio of Good judgment in the designated period is displayed as a numeric value and bar graph.

The left end of the bar graph indicates 0% and the right end indicates 100%.

Also, the results of the comparison ratio and the Good% is expressed by the color.

| Vvar i | ± 10.0% | 95.0% | R |
|--------|---------|-------|---|
| CH1    | 93.2%   |       |   |
| CH2    | 95.5%   |       |   |
| CH3    | 100.0%  |       |   |
| -      |         |       |   |

- Red: the ratio of Good judgment is less than Good%.
- Blue: the ratio is more than or equal to Good%.

When there are no recorded data, it is displayed as the following figure.

e.g.) Right after measurement start.

or When Excl. Flag is chosen under the conditions which flagging occurs in frequently.

| Vvar i | ± 10.0% | 95.0% |
|--------|---------|-------|
| CH1    | %       |       |
| CH2    | %       |       |
| CH3    | %       |       |
|        |         |       |

#### 3.3.2 Overview Screen

Display all the measurement parameters for EN50160 measurement.

The details of each screen are explained as follows.

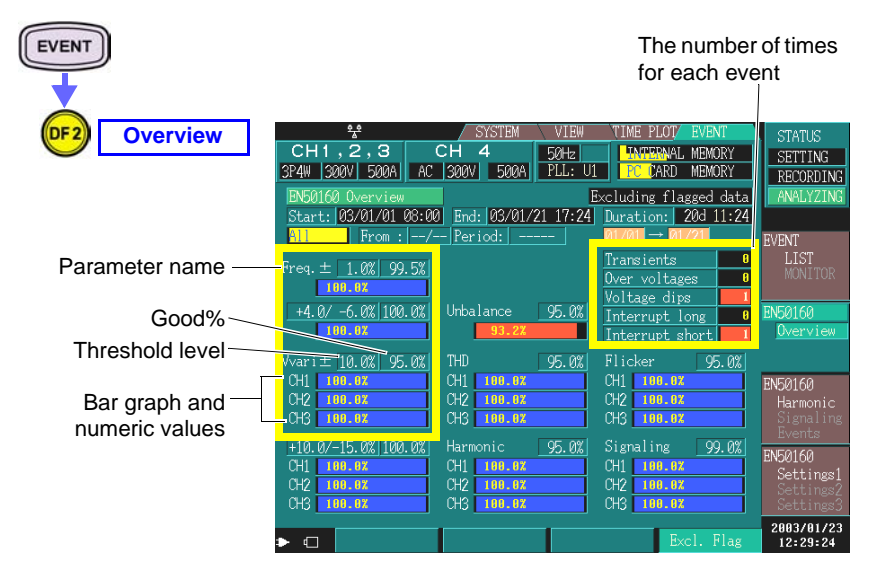

The following 4 parameters are simplified and displayed.

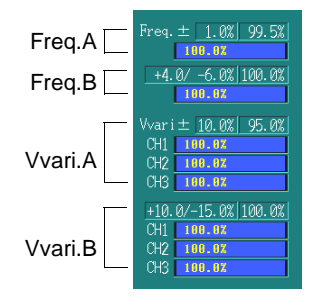

| Changing the display met                                                                           | hod                                                                                                    |                                                                                                    |                                                                                                    |
|----------------------------------------------------------------------------------------------------|----------------------------------------------------------------------------------------------------|----------------------------------------------------------------------------------------------------|----------------------------------------------------------------------------------------------------|
| EVENT<br>OVerview<br>All<br>(example)<br>ENTER<br>Select from pull-<br>down menu<br>Confirm Cancel | BN50160 Overvi<br>Cl. + C <sup>22</sup> /01/0<br>All From<br>Freq. ± 1.0%<br>100.02<br>+4.0/ -6.0% 1<br>100.02<br>All<br>Previous<br>Specific | ew E<br>1 08:00 End: 03/01/21 17:24<br>:/ Period:<br>99.5%<br>00.0% Unbalance 95.0%<br>93.2%<br>Display the data from n<br>to the present (or end) to<br>Display the data for a d<br>recorded prior to the pre-<br>Display the data for a d<br>from a specified date | xcluding flagged data<br>Duration: 20d 11:24<br>01/01 → 01/21<br>Transients 0<br>Ver voltages 0<br>Voltage dips 1<br>Interrupt long 0<br>Interrupt short 1<br>measurement start<br>ime<br>esignated period<br>esignated period |
|                                                                                                    |                                                                                                    |                                                                                                    |                                                                                                    |

#### Changing the start date of display

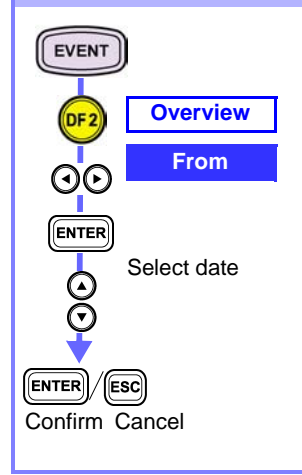

| EN50160 Overview                                                                | cluding flagged data                             |
|---------------------------------------------------------------------------------|--------------------------------------------------|
| Start: 03/01/01 08:00 End: 03/01/21 17:24<br>Specific From: 01/01 eriod: 1 Week | Duration: 20d 11:24<br>01/01 $\rightarrow$ 01/07 |
| Freq. ± 1.0% 99.5%                                                              | Transients 0<br>Over voltages 0                  |
| +4.0/-6.0% 100.0% Unbalance 95.0%                                               | Interrupt long 0<br>Interrupt short 1            |

When "Specific" is chosen as the display method, input the date.

#### Changing the period of display

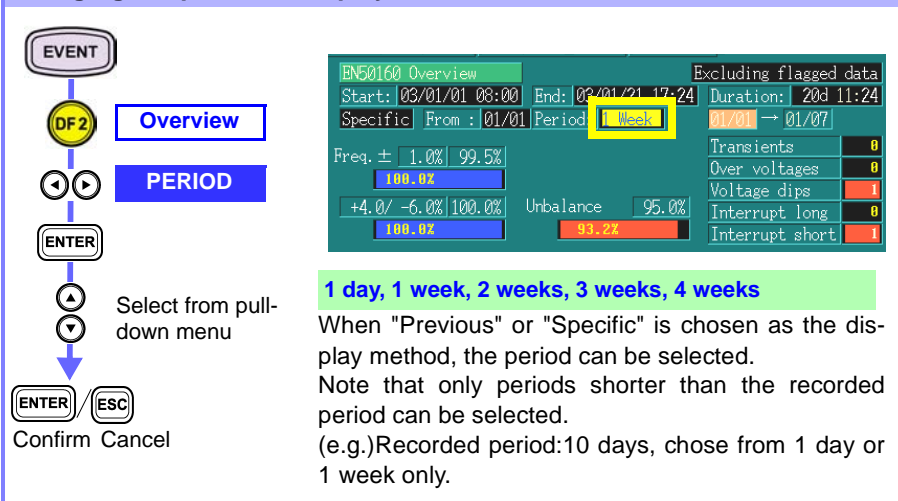

#### Changing the flagging

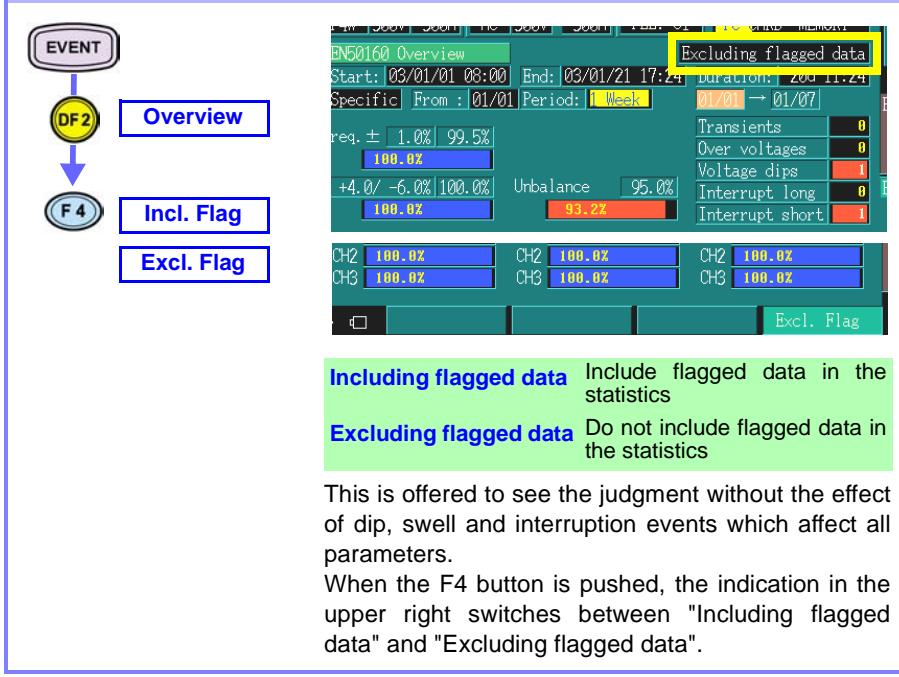

### 3.3.3 Harmonic Screen

Display each order of Harmonic.

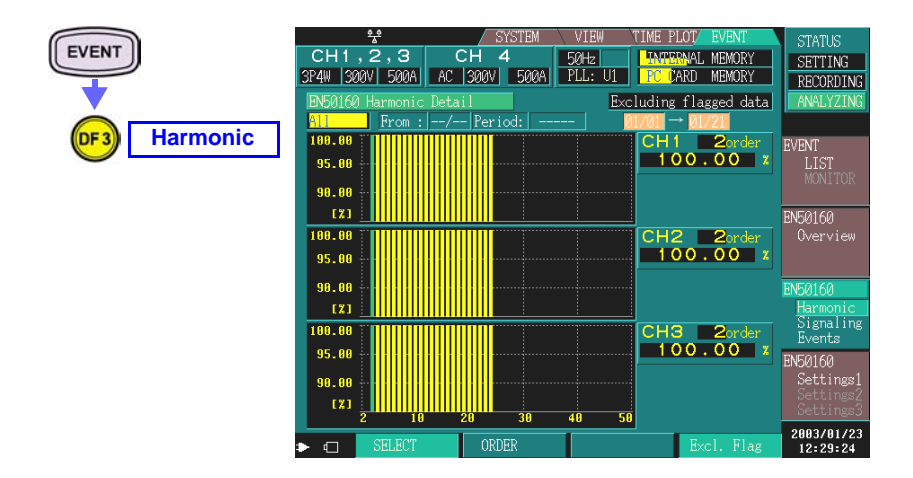

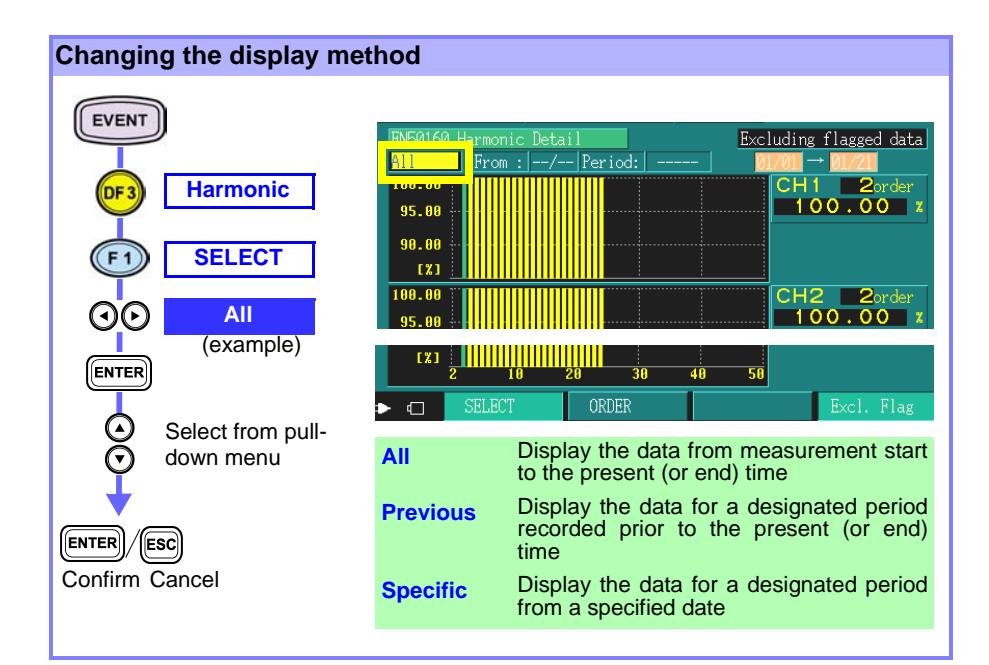

#### Changing the start date of display

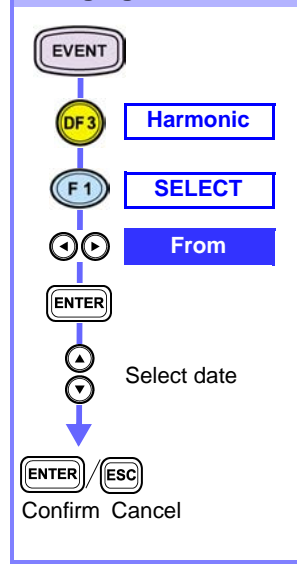

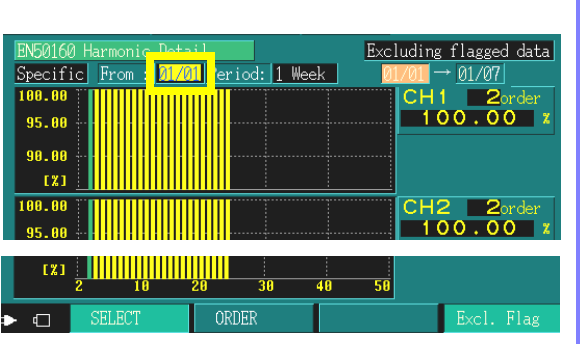

When "Specific" is chosen as the display method, the date can be input.

When "Previous" is chosen as the display method, "Before:Now" or "Before:End" is displayed.

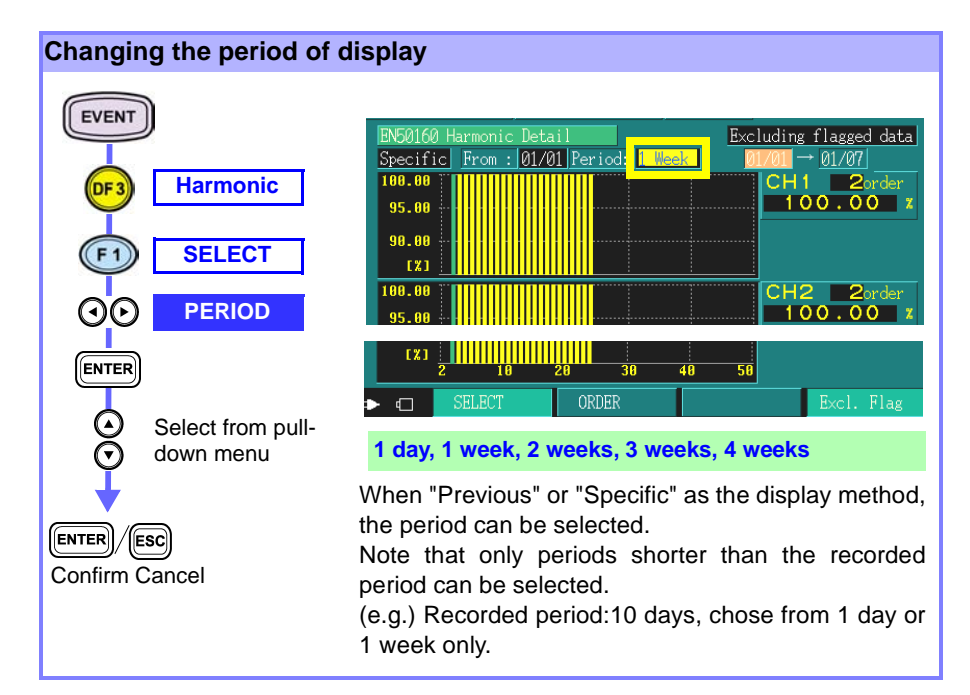

#### Changing the flagging EVENT Excluding flagged data pecific From : 12/11 PERIOD: 1 Day 177111 100.00 CH1 2order Harmonic DF 3 100.00 95.00 90.00 [%] Incl. Flag F 4 CH2 2order 100.00 188.88 05 AG Excl. Flag 48 50 Include flagged data in the Including flagged data statistics Do not include flagged data in Excluding flagged data the statistics This is offered to see the judgment without the effect of dip, swell and interruption events which affect all parameters. When the F4 button is pushed, the indication in the upper right switches between "Including flagged data" and "Excluding flagged data". The display will also change.

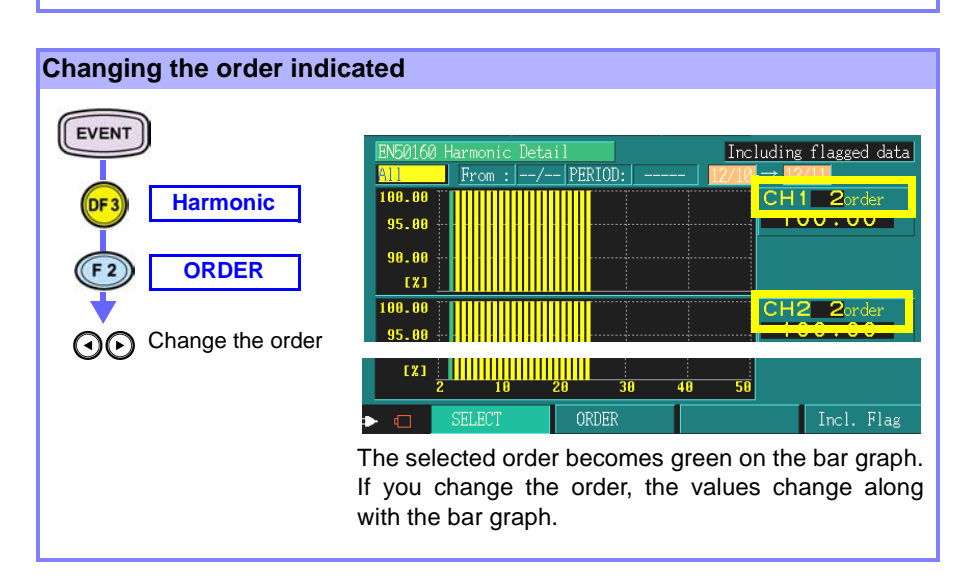

### 3.3.4 Signaling Screen

Display the results of an analysis for all and specified frequency.

| EVENT    | CH1,2,3<br>3P4W 300V 500A<br>DN50160 Signalin<br>Start: 03/01/01<br>Specific From :                        | SYSTEM<br>CH 4<br>AC 300V 500A<br>ng Detail<br>08:00 End: 03/01/2<br>01/02 Period: 1 D | VIEW TIME I<br>50Hz INT<br>PLL: UI Excluding<br>21 17:24 Duratio<br>ay 01/02 | PLOT/ EVENT<br>TENAL MEMORY<br>CARD MEMORY<br>g flagged data<br>on: 20d 11:24<br>→ <u>01/02</u> | STATUS<br>SETTING<br>RECORDING<br>ANALYZING<br>EVENT                                         |
|----------|----------------------------------------------------------------------------------------------------|----------------------------------------------------------------------------------------|------------------------------------------------------------------------------|-------------------------------------------------------------------------------------------------|----------------------------------------------------------------------------------------------|
| <b>-</b> | All 110H<br>CH1 100.02<br>CH2 100.02<br>CH3 100.02<br>Specifie                                             | tz – 3000Hz<br>ed Frequency 315Hz                                                      |                                                                              |                                                                                                 | LIST<br>MONITOR<br>EN50160<br>Overview                                                       |
|          | CH1 100.02<br>CH2 100.02<br>CH3 100.02<br>CH3 100.02<br>Specifie<br>CH1 100.02<br>CH2 100.02<br>CH3 100.02 | ed Frequency 1225Hz                                                                    |                                                                              |                                                                                                 | EN50160<br>Harmonic<br>Signaling<br>Events<br>EN50160<br>Settings1<br>Settings2<br>Settings3 |
|          | ▶ □                                                                                                    |                                                                                        |                                                                              | Excl. Flag                                                                                      | 2003/01/23<br>12:29:24                                                                       |

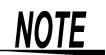

The data displayed in the Signaling screen is one-day data of the specified date, because EN50160 standards require that signaling be assessed terms of one-day periods. However, signaling in the Overview screen is the result of statistics from the same period as other parameters.

| Changing the start date of                                                | of display                                                                                                    |
|---------------------------------------------------------------------------|----------------------------------------------------------------------------------------------------|
| EVENT<br>Signaling<br>O<br>From<br>(example)<br>ENTER<br>Select date<br>O | EN50160 Signaling Detail       Excluding flagged data         Start:       03/01/01       03/01/21       17:24       Duration:       20d 11:24         Specific       From:       01/02       Period:       1       Day       01/02       →       01/02         All       110Hz       - 3000Hz       -       -       -       -       -       -       -       -       -       -       -       -       -       -       -       -       -       -       -       -       -       -       -       -       -       -       -       -       -       -       -       -       -       -       -       -       -       -       -       -       -       -       -       -       -       -       -       -       -       -       -       -       -       -       -       -       -       -       -       -       -       -       -       -       -       -       -       -       -       -       -       -       -       -       -       -       -       -       -       -       -       -       -       -       -       -       -       - |
| ▼                                                                         | Input the date.                                                                                                    |
| ENTER / ESC<br>Confirm Cancel                                             |                                                                                                    |

### Changing the flagging

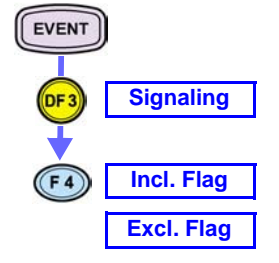

| EN50160         Signaling         Detail         Excluding         flagged         data           Start:         03/01/01         08:00         End:         03/01/21         17:24         Duration:         200         11:24           Specific         From:         01/02         Period:         1         Day         01/02         →         01/02 |
|----------------------------------------------------------------------------------------------------|
| All 110Hz - 3000Hz<br>CH1 100.0X<br>CH2 100.0X<br>CH3 100.0X                                                                                                    |
| Specified Frequency 315Hz<br>CH1 100.0x<br>CH2 100.0x<br>CH3 100.0x                                                                                                    |
| CH3 199.02 Excl. Flag                                                                                                    |
| Including flagged data Include flagged data in the statistics                                                                                                    |
| Excluding flagged data Do not include flagged data in the statistics                                                                                                    |
| This is offered to see the judgment without the effect<br>of dip, swell and interruption events which affect all<br>parameters                                                                                                    |
| When the F4 button is pushed, the indication in the upper right switches between "Including flagged data" and "Excluding flagged data".<br>The display will also change                                                                                                    |

23

Display a detailed table which indicates Dips, Swells, Interruptions and Transients.

The time and level cannot be changed.

|              | <u>*</u>         |           | / S1    | STEM     | VIEW 1   | 'IME PLOT/ | EVENT     | STATUS     |
|--------------|------------------|-----------|---------|----------|----------|------------|-----------|------------|
| EVENT        | CH1,2            | ,3        | CH 4    |          | iØHz 🛛   | INTERNAL   | J MEMORY  | SETTING    |
|              | 3P4W 300V        | 500A A    | C 300V  | 500A F   | PLL: U1  | PC CARD    | MEMORY    | RECORDING  |
|              | EN50160 Ev       | ents Deta | il      |          |          |            |           | ANALYZING  |
|              | Start: 03/       | 01/01 08: | 00 End: | 03/01/21 | 17:24 Du | ration:    | 20d 11:24 |            |
| (DF3) Events | <u>A11</u>       | From :    | / Peric |          | - 🧕 🥖    | /01 → 0    | ./21      | EVENT      |
|              |                  |           |         |          |          |            |           | LIST       |
|              | Transient        | S         |         |          |          |            |           | MONITOR    |
|              | <u>&gt; 180%</u> | 0         |         |          |          |            |           | EVEO 4 CO  |
|              |                  |           |         |          |          |            |           | FN20100    |
|              | [%]              | 100[ms]   | 500[ms] | 1[s]     | 3[s]     | 180[s]     | >180[s]   | Uverview   |
|              | > 180            | 8         | 8       | 8        | 8        | 8          | 8         |            |
|              | 140 - 180        | 8         | 8       | 8        | 8        | 8          | 8         | EN50160    |
|              | 120 - 140        | 8         | 8       | 8        | 8        | 8          | 8         | Harmonic   |
|              | 110 - 120        | 0         | 0       | 0        | 0        | 0          | 0         | Signaling  |
|              | 70 - 90          | 8         | 3       | 8        | 8        | 8          | 8         | Events     |
|              | 40 - 70          | 8         | 3       | 8        | 8        | 8          | 8         | EN50160    |
|              | 1 - 40           | 8         | 2       | 8        | 8        | 8          | 8         | Settings1  |
|              | 0 - 1            | 1         | 0       | 0        | 8        | 1          | 8         | Settings3  |
|              |                  |           |         |          |          |            |           | 2003/01/23 |
|              |                  |           |         |          |          |            |           | 12:29:24   |

In the normal mode, when an event occurs, an event is counted twice.

e.g.) "Event IN", "Event OUT"

However in the EN50160 events screen, one event is counted only once.

| No. Date                      | Time                                         | Event               | Category          | U Cycle Event   |          |                |
|-------------------------------|----------------------------------------------|---------------------|-------------------|-----------------|----------|----------------|
| 1 01-22<br>2 01-22<br>3 01-22 | 09:33:35.645<br>09:33:35.435<br>09:30:00.084 | Dip<br>Dip<br>Start | CH1 OUT<br>CH1 IN | Transient Swell | Dip<br>2 | Interrupt Wave |

Normal event list

Normal event monitor

| Transients      | 8    |   |           |         |         |      |      |        |         |
|-----------------|------|---|-----------|---------|---------|------|------|--------|---------|
| Over voltages   | 8    |   | [%]       | 100[ms] | 500[ms] | 1[s] | 3[s] | 180[s] | >180[s] |
| U 11 12         | -    |   | > 180     | 8       | 8       | 8    | 8    | 8      | 8       |
| Voltage dips    | 1    |   | 140 - 180 | 8       | 8       | 8    | 8    | 8      | 8       |
| Interrupt long  | 8    |   | 120 - 140 | 8       | 8       | 8    | 8    | 8      | 8       |
| Interrupt short | 8    |   | 110 - 120 | 8       | 8       | 8    | 8    | 8      | 8       |
|                 |      |   | 70 - 90   | 0       | 8       | 0    | 0    | 8      | 0       |
|                 | VIEV | v | 40 - 70   | 0       | 1       | 8    | 8    | 8      | 8       |
|                 |      |   | 1 - 40    | 8       | 8       | 0    | 8    | 0      | 8       |
|                 |      |   | 0 - 1     | 0       | 0       | 0    | 0    | 0      | 0       |

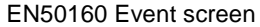

The above screens (normal mode and EN50160 screen) display the same event.

### Changing the display method

| EVENT<br>DF3 Events<br>O All<br>(overmela) | EN50160 Ev<br>Start: 037<br>1<br>Transient<br>> 180%                                                 | ents Deta<br>01/01 08:<br>From : <br>s<br>0 | il<br>00 End:<br>/ Perio | 03/01/21<br>d:         | <u>17:24</u> ] <u>Du</u> | ration:]<br>/01 → 01 | 20d <u>11:24</u><br>721 |
|--------------------------------------------|----------------------------------------------------------------------------------------------------|---------------------------------------------|--------------------------|------------------------|--------------------------|----------------------|-------------------------|
| (example)                                  | [%]                                                                                                  | 100[ms]                                     | 500[ms]                  | 1[s]                   | 3[s]                     | 180[s]               | >180[s]                 |
| ENTER                                      | > 180                                                                                                | 8                                           | 8                        | 8                      | 8                        | 8                    | 8                       |
|                                            | 140 - 180                                                                                            | 8                                           | 8                        | 8                      | 0                        | 8                    | 0                       |
| Select from pull-                          | 120 - 140                                                                                            | 8                                           | 8                        | 8                      | 8                        | 0                    | 8                       |
| 🕤 down menu                                | 110 - 120                                                                                            | 8                                           | 8                        | 8                      | 0                        | 0                    | 0                       |
| Ť                                          | 70 - 90                                                                                              | 8                                           | 3                        | 8                      | 8                        | 8                    | 0                       |
|                                            | 40 - 70                                                                                              | 8                                           | 3                        | 8                      | 8                        | 8                    | 8                       |
|                                            | 1 - 40                                                                                               | 8                                           | 2                        | 8                      | 8                        | 8                    | θ                       |
| ENTER ESC                                  | 0 - 1                                                                                                | 1                                           | 8                        | 8                      | 0                        | 1                    | 8                       |
| Confirm Cancel                             |                                                                                                    |                                             |                          |                        |                          |                      |                         |
|                                            | All                                                                                                  | Dis<br>to t                                 | play the<br>he pres      | e data fi<br>ent (or e | rom me<br>end) tim       | asurem<br>Ie         | ent start               |
|                                            | <b>Previous</b> Display the data for a designated period recorded prior to the present (or end) time |                                             |                          |                        |                          |                      |                         |
|                                            | Specific                                                                                             | Dis<br>fror                                 | play the<br>n a spe      | e data fo<br>cified da | or a des<br>ate          | ignated              | period                  |

| Changing the start date of | f display                                                   | 1                                         |                                      |                                |                                |                                         |                       |
|----------------------------|-------------------------------------------------------------|-------------------------------------------|--------------------------------------|--------------------------------|--------------------------------|-----------------------------------------|-----------------------|
| EVENT<br>DF3 Events        | EN50160 Ev<br>Start: 03/<br>Specific<br>Transient<br>> 180% | ents Deta<br>01/01 08:<br>From : 01<br>s  | il<br>99 End:<br>701 Perio           | 03/01/21<br>nd: 1 Week         | 17:24 Du                       | ration:<br><mark>701</mark> → <u>01</u> | 20d 11:24<br>/07      |
| From                       | [%]                                                         | 100[ms]                                   | 500[ms]                              | 1[s]                           | 3[s]                           | 180[s]                                  | >180[s]               |
|                            | > 180                                                       | 0                                         | 8                                    | 0                              | 0                              | 8                                       | 8                     |
| ENTER                      | 140 - 180                                                   | 8                                         | 8                                    | 8                              | 0                              | 0                                       | 8                     |
|                            | 120 - 140                                                   | 8                                         | 8                                    | 8                              | 0                              | 0                                       | 8                     |
| Select date                | 110 - 120                                                   | 8                                         | 8                                    | 8                              | 0                              | 0                                       | 8                     |
| Õ                          | 70 - 90                                                     | 8                                         | 8                                    | 8                              | 0                              | 8                                       | 8                     |
| Ŷ                          | 40 - 70                                                     | 8                                         | 1                                    | 8                              | 0                              | 0                                       | θ                     |
| <b>V</b>                   | 1 - 40                                                      | 8                                         | 1                                    | 8                              | 0                              | 0                                       | 0                     |
|                            | 0 - 1                                                       | 1                                         | 8                                    | 8                              | 8                              | 0                                       | 0                     |
| Confirm Cancel             | When "S<br>date can<br>When "P<br>"Before:N                 | pecific"<br>be inpu<br>revious<br>low" or | is chos<br>ut.<br>s" is ch<br>"Befor | sen as t<br>nosen a<br>re:End" | the disp<br>the the<br>is disp | olay me<br>display<br>layed.            | ethod, the<br>method, |

#### Changing the period of display

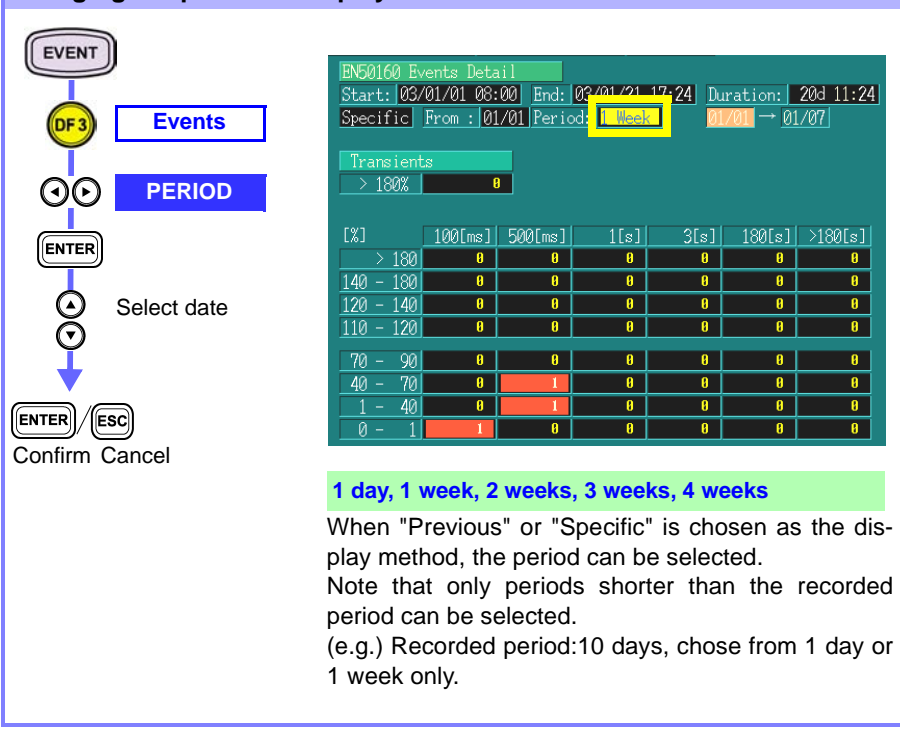

NOTE

The displayed time in the table indicates event duration. The displayed time equals to the time range shown below.

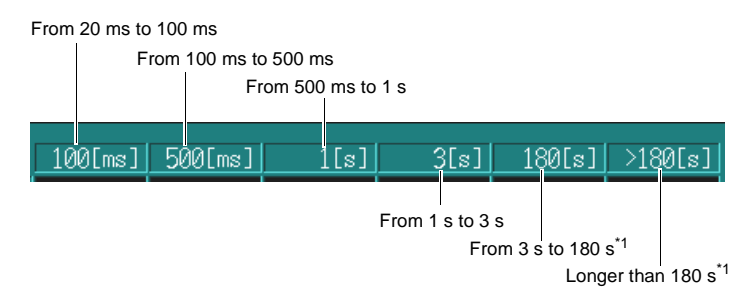

\*1: Setting value of Short interruption time (default 180 s)

# **Detailed Settings**

# 4.1 Selecting EN50160 mode

Settings for EN50160 mode are made in the EN50160 setting screen.

Details for each setting are as follows:

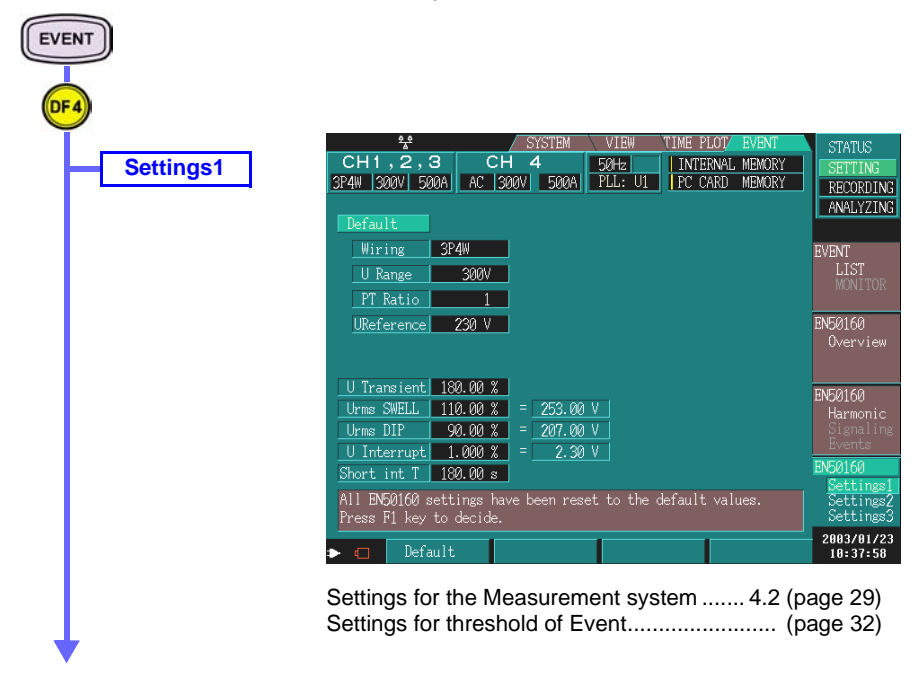

| 3P4W 300V 50    | DAL AC 30 | INV 500A | PLL: U1 | PC CARD   | MEMORY | DEC   |
|-----------------|-----------|----------|---------|-----------|--------|-------|
| 34 10 3001 30   |           |          |         | 110 01110 |        | REL   |
|                 | Threshold | Good %   |         |           |        | ANA   |
| Freq.A( $\pm$ ) | 1.000 %   | 99.50 %  |         |           |        |       |
| Freq.B +        | 4.000 %   | 100.00 % |         |           |        | EVENT |
| Freq.B -        | - 6.000 % | Î        |         |           |        | LI    |
| V Vari.A(±)     | 10.000 %  | 95.00 %  |         |           |        |       |
| V Vari.B +      | 10.000 %  | 100.00 % |         |           |        | ENEOA |
| V Vari.B -      | -15.000 % |          |         |           |        | ENSOI |
| Flicker         | 1.000     | 95.00 %  |         |           |        |       |
| Unbalance       | 2.00 %    | 95.00 %  |         |           |        |       |
| THD             | 8.00 %    | 95.00 %  |         |           |        | EN501 |
| Signaling p1    | 0.5000kHz | 99.00 %  |         |           |        | Hari  |
| Signaling p1    | 9.00 %    |          |         |           |        |       |
| Signaling p2    | 1.0000kHz |          |         |           |        |       |
| Signaling p2    | 5.00 %    | 1        |         |           |        | EN501 |
| Signal spec1    | OFF       | 1        |         |           |        | Set   |
| Signal spec2    | OFF       | 1        |         |           |        | Set   |
|                 |           |          |         |           |        | bet   |
| <b>•</b> •      |           |          | 1       |           |        | 2003  |
|                 |           |          |         |           |        | 10:   |

| Settings3 |
|-----------|
|-----------|

Settings2

|            | ***      |      |          | SYST | rem  | \ V] | EW   | TIME P | LOT/ | EVENT     | STATUS            |
|------------|----------|------|----------|------|------|------|------|--------|------|-----------|-------------------|
| СН         | 1,2,     | 3    | СН       | 4    |      | 50H  | tz 📃 | INTE   | RNAL | MEMORY    | SETTING           |
| 3P4₩       | 3001 5   | 20A  | AC 300\  | 1    | 500A | PLI  | : U1 | PC C   | ARD  | MEMORY    | RECORDING         |
| EN50       | 160 Harm | onic | Settings |      |      |      |      |        |      |           | ANALYZING         |
|            |          |      |          |      |      |      |      |        |      | [% of Un] |                   |
| <u>h 1</u> | OFF      | h11  | 3.50%    | h21  | 0.   | 50%  | h31  | OFF    | h41  | OFF       | EVENT             |
| h 2        | 2.00%    | h12  | 0.50%    | h22  | 0.   | 50%  | h32  | OFF    | h42  | OFF       | LIST              |
| h 3        | 5.00%    | h13  | 3.00%    | h23  | 1.   | 50%  | h33  | OFF    | h43  | OFF       | MONITOR           |
| h 4        | 1.00%    | h14  | 0.50%    | h24  | 0.   | 50%  | h34  | OFF    | h44  | OFF       |                   |
| h 5        | 6.00%    | h15  | 0.50%    | h25  | OFF  |      | h35  | OFF    | h45  | OFF       | EN50160           |
| h 6        | 0.50%    | h16  | 0.50%    | h26  | OFF  |      | h36  | OFF    | h46  | OFF       | Overview          |
| h 7        | 5.00%    | h17  | 2.00%    | h27  | OFF  |      | h37  | OFF    | h47  | OFF       |                   |
| h 8        | 0.50%    | h18  | 0.50%    | h28  | OFF  |      | h38  | OFF    | h48  | OFF       |                   |
| h 9        | 1.50%    | h19  | 1.50%    | h29  | OFF  |      | h39  | OFF    | h49  | OFF       | EN50160           |
| h10        | 0.50%    | h20  | 0.50%    | h30  | OFF  |      | h40  | OFF    | h50  | OFF       | Harmonic          |
|            |          |      |          |      |      |      |      |        |      |           |                   |
|            | C W      |      | - 00 W   |      |      |      |      |        |      |           | EVENUS<br>ENEO140 |
| Har        | m Good%  | 9.   | 0.00 %   |      |      |      |      |        |      |           | Cottingal         |
|            |          |      |          |      |      |      |      |        |      |           | Settings?         |
|            |          |      |          |      |      |      |      |        |      |           | Settings3         |
|            |          |      |          |      |      |      |      |        | _    |           | 2003/01/23        |
| > <        | ] OF     |      | 01       | N    |      |      |      |        |      |           | 10:38:23          |

Settings for threshold of Harmonic ...... (page 40)

# 4.2 Settings for the Measurement System

The following (Wiring setting, U range setting, VT(PT) Ratio, U Reference) are settings for installation. Please set the values according to your measurement system.

The setting contents are similar to those available in the normal 3196 mode but the settings conducted here will take priority when EN50160 mode is selected. As such, setting in the system screen of normal mode will not be possible.

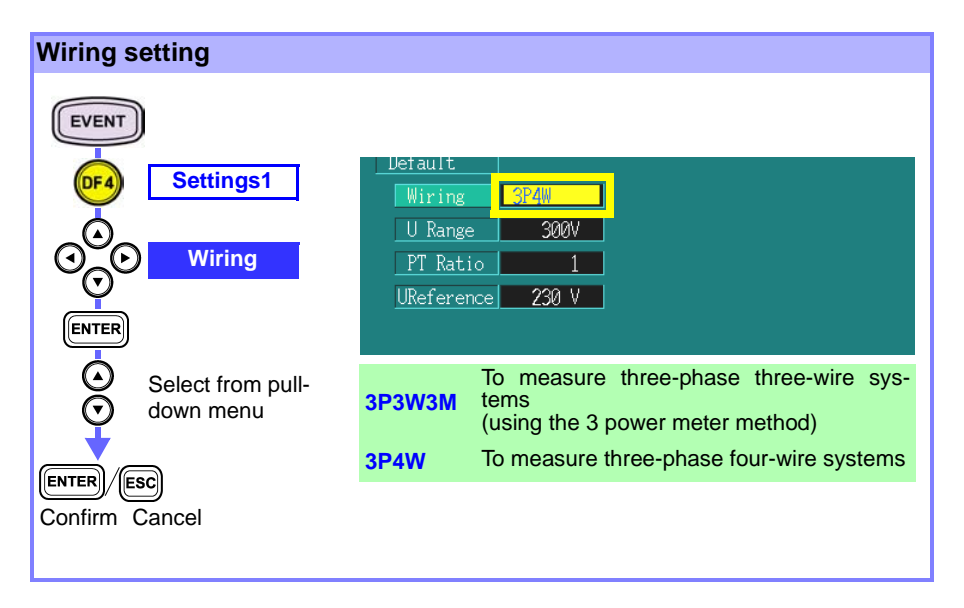

# 30

#### U range setting

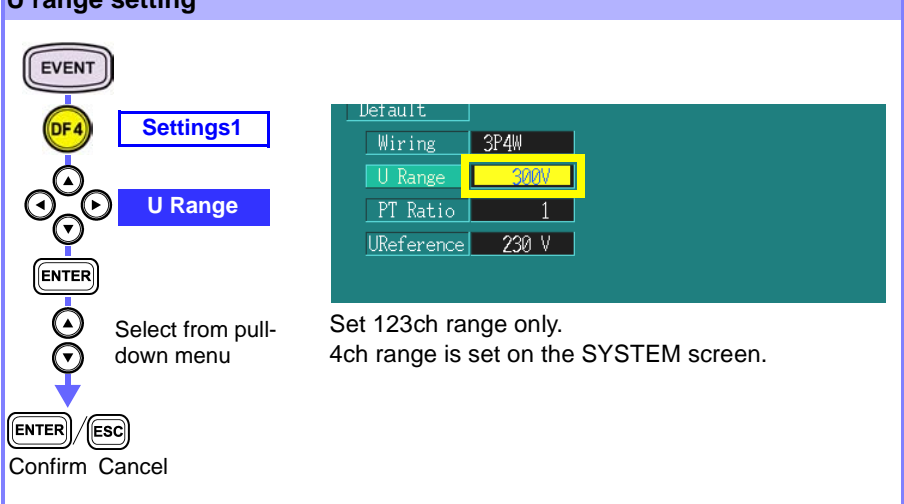

#### PT(VT) ratio settings EVENT 3P4W Wiring U Range 300V Settings1 UReference 230 V PT Ratio U Transient 180.00 % ENTER Urms SWELL 110.00 % = 253.00 V VARIABLE,1, 60, 100, 200, 300, 600, 700, 1000, 2000, Select from pull-2500, 5000 down menu You can set the optional PT ratio within the 0.01 to ENTER ESC 9999.99 range. Confirm Cancel When setting Optional: O: Moves up through the values between val-S: Moves down through the values ues Increases the value Setting value $\bigcirc$ : Lowers the value

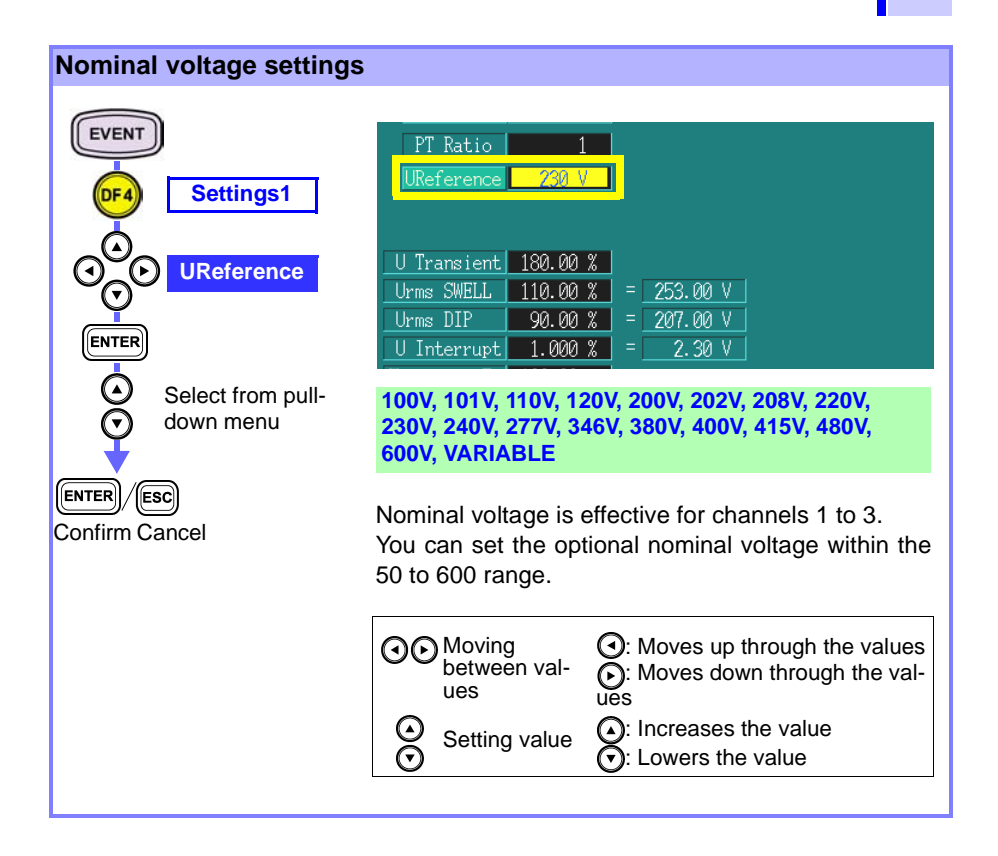

#### Settings for threshold of Event\_\_\_\_\_

| Transient                                       |                                                                                                    |
|-------------------------------------------------|----------------------------------------------------------------------------------------------------|
| EVENT<br>DF4 Settings1<br>O<br>O<br>U Transient | U Transient 180.00 %<br>Urms SWELL 110.00 % = 253.00 V<br>Urms DIP 90.00 % = 207.00 V<br>U Interrupt 1.000 % = 2.30 V |
| ENTER<br>Setting value                          | Short int T 180.00 s<br>Set transient value.<br>Nominal voltage (UReference) is standard (100%).                      |

| Over volt | age(swell)    |                                                                                                    |
|-----------|---------------|----------------------------------------------------------------------------------------------------|
| EVENT     |               |                                                                                                    |
|           | Settings1     | U Transient, 180.00 %                                                                                                    |
|           | Urms SWELL    | Urms DIP         90.00 %         =         207.00 V           U Interrupt         1.000 %         =         2.30 V           Short int T         180.00 s         =         - |
|           | Setting value | Set swell value.<br>Nominal voltage (UReference) is standard (100%).                                                                                                    |
|           |               |                                                                                                    |

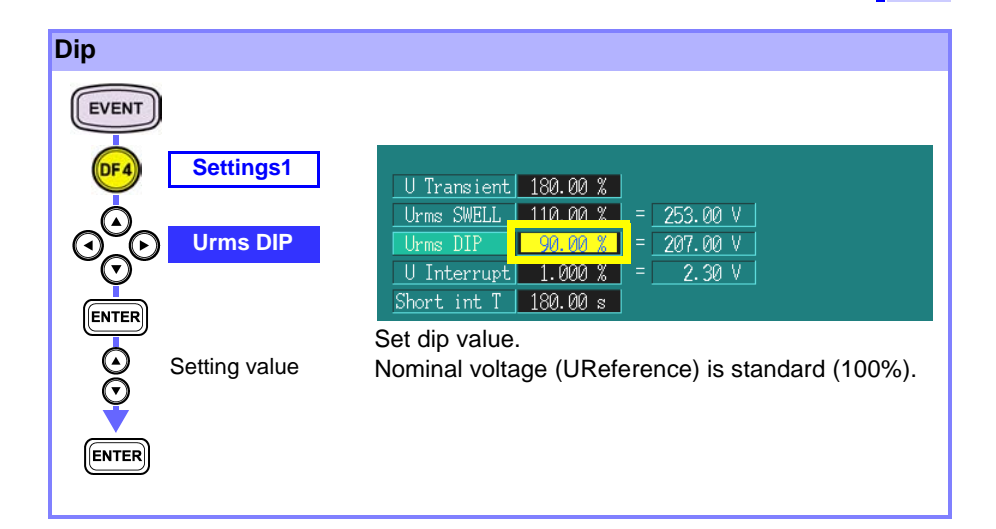

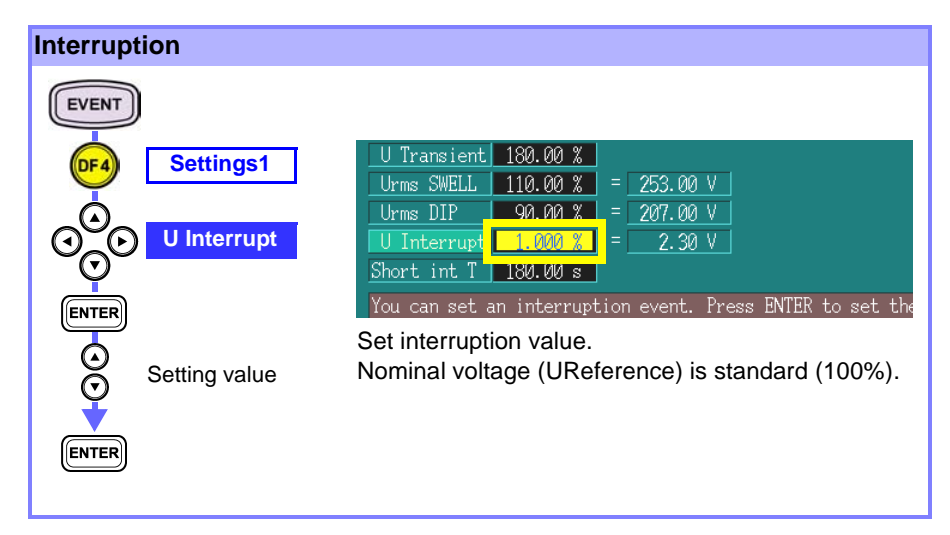

# 34

#### Short interruption time

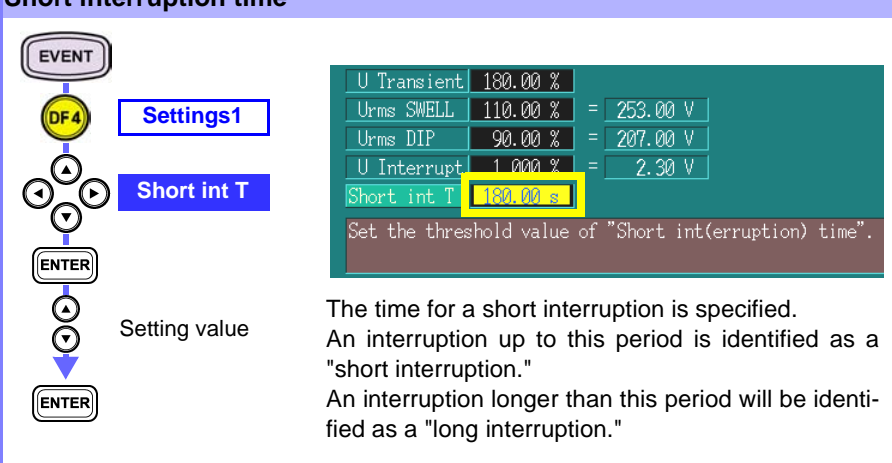

# 4.3 Threshold Setting

The threshold values set here are compared to the measured power supply voltage characteristics for the High/Low judgment. The default values are set forth by the EN50160 standard, but they can be modified arbitrarily. Once set, these values cannot be changed during or after measurement because the calculated data during measurement will not be stored and therefore cannot be reanalyzed. The measured data will be judged "good" or "no good" against these thresholds.

#### Settings for threshold of parameter

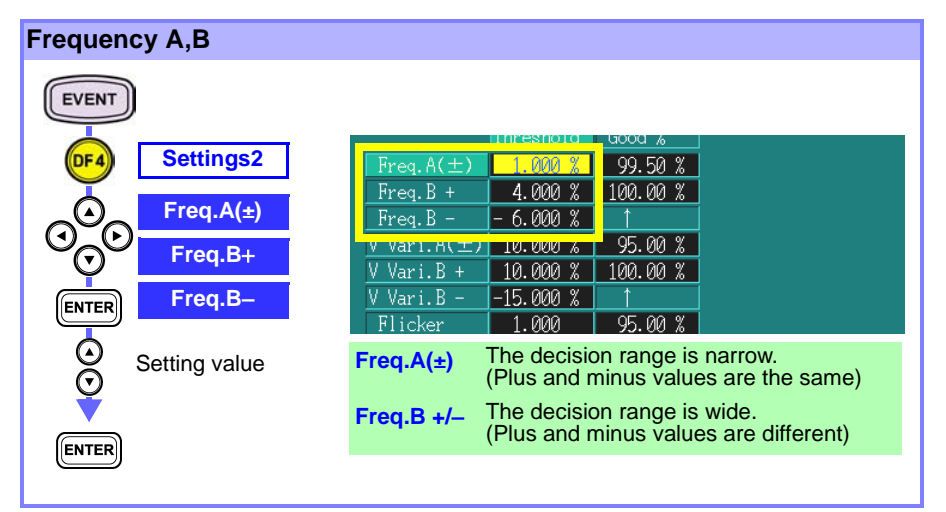

#### Voltage variation A,B EVENT — Б. ИИИ % Settings2 DF4 10 000 % 95.00 % Vari.B + 10.000 % 100.00 % V Vari.A(±) V Vari.B --15.000 % 95.00 % r i i cker 1.000 V Vari.B+ 2.00 % Unbalance 95.00 % THN 8.00 % V Vari.B-95.00 % ENTER Signaling p1 0.5000kHz 99.00 % The decision range is narrow. Setting value V Vari.A(±) (Plus and minus values are the same) V Vari.B +/- The decision range is wide. (Plus and minus values are different) ENTER

#### Flicker EVENT $V Vari.A(\pm)$ 10.000 % 95.00 % Settings2 DF4 V Vari.B + 10.000 % 100.00 % 15 000 % 000 95.00 % Flicker 95.00 % Unbalance Z.00 % THD 8.00 % 95.00 % Signaling p1 0.5000kHz 99.00 % ENTER 0.00.00 Set Plt value of Flicker. Setting value ENTER

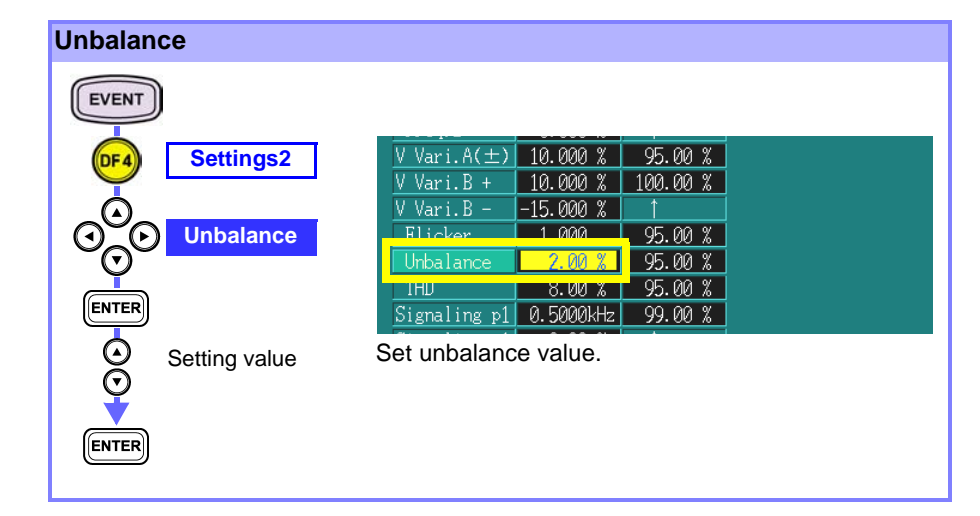

THD EVENT Flicker 1.000 95.00 % Settings2 Unhalan 200 % 95.00 % 8.00 % 95.00 % 99.00 % THD Signaling pl 0.5000kHz Ó Signaling p1 9.00 % Signaling p2 1.0000kHz ENTER Signaling p2 5.00 % Set THD value. Setting value ENTER

# 

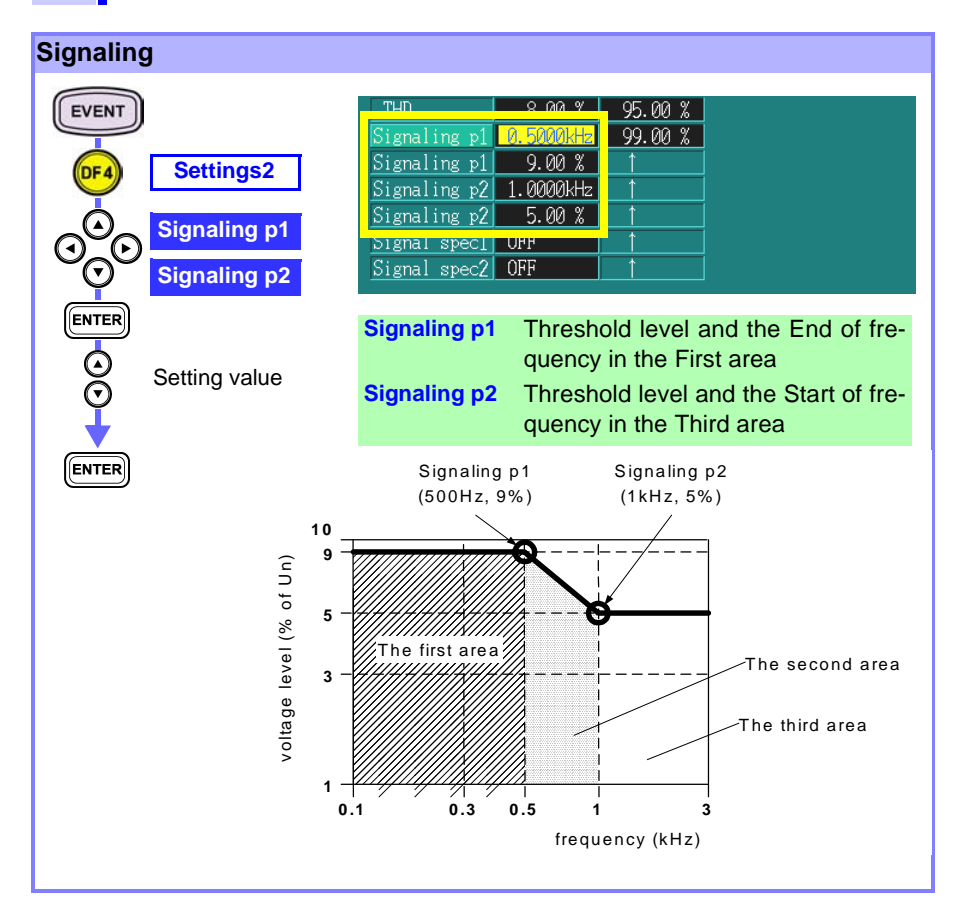

#### "Good percentage" Setting

| Good% |               |
|-------|---------------|
| EVENT |               |
| DF4   | Settings2     |
|       | Setting value |

|                | Inresnoia - | L0004 4  |
|----------------|-------------|----------|
| Freq. $A(\pm)$ | 1.000 %     | 99.50 %  |
| Freq.B +       | 4.000 %     | 100.00 % |
| Freq.B -       | - 6.000 %   | 1        |
| V Vari.A(±)    | 10.000 %    | 95.00 %  |
| V Vari.B +     | 10.000 %    | 100.00 % |
| V Vari.B -     | -15.000 %   | <u>1</u> |
| Flicker        | 1.000       | 95.00 %  |
| Unbalance      | 2.00 %      | 95.00 %  |
| THD            | 8.00 %      | 95.00 %  |
| Signaling p1   | 0.5000kHz   | 99.00 %  |
| Signaling p1   | 9.00 %      |          |
| Signaling p2   | 1.0000kHz   |          |
| Signaling p2   | 5.00 %      |          |
| Signal spec1   | OFF         |          |
| Signal spec2   | OFF         |          |

Set the threshold for the ratio of "Good" judgments for the measurement period or the specified display period.

This setting does not affect the measurement calculations directly. The ratio is indicated in the statistics display against a blue background if the "Good" percentage is more than the set value and against a red background if the percentage is less than that set for the "Good" ratio.

The default values are set forth by the EN50160 standard, but they can be modified arbitrarily.

The set value cannot be changed during measurement, but can be modified after measurement.

#### Special Settings \_\_\_\_\_

| Signaling specified frequ | ency                                               |
|---------------------------|----------------------------------------------------|
| EVENT                     |                                                    |
|                           | THD 8.00 % 95.00 %                                 |
| OF4 Settings2             | Signaling p1 0.5000kHz 99.00 %                     |
|                           | Signaling p1 9.00 % ↑                              |
| Signal spec1              | Signaling p2 1.0000kHz ↑                           |
| 0                         | Signaling n2 5 00 %                                |
| Signal spec2              | Signal spec1 0.3100kHz                             |
|                           | 51gnal specZ UHH                                   |
| ENTER                     |                                                    |
|                           | To monitor a specific frequency, two optional fre- |
| Setting value             | quencies can be specified.                         |
| ¥                         | The frequency range is from 110 Hz to 3000 Hz in 5 |
|                           | Hz stone                                           |
| ENTER                     | 12 31643.                                          |
|                           |                                                    |

#### Settings for threshold of Harmonic \_\_\_\_\_

| Harmonic (fro | om 2nd to 50th) | )                      |                 |                    |              |      |        |      |           |
|---------------|-----------------|------------------------|-----------------|--------------------|--------------|------|--------|------|-----------|
|               |                 |                        |                 |                    |              |      |        |      | [% of Un] |
| EVENT         | h               | 1 OFF                  | h11             | 3.50% h21          | 0.50%        | h31  | OFF    | h41  | OFF       |
|               | h               | 2 2.00%                | h12             | 0.50% h22          | 0.50%        | h32  | OFF    | h42  | OFF       |
| OFA Se        | ettings3        | 3 5.00%                | h13             | 3.00% h23          | 1.50%        | h33  | OFF    | h43  | OFF       |
|               | h h             | 4 1.00%                | h14             | 0.50% h24          | 0.50%        | h34  | OFF    | h44  | OFF       |
|               | h               | 5 6.00%                | h15             | 0.50% h25          | OFF          | h35  | OFF    | h45  | OFF       |
| Sele          | ct item 🕒       | 6 0.50%                | h16             | 0.50% h26          | OFF          | h36  | OFF    | h46  | OFF       |
|               | h               | 7 5.00%                | h17             | 2.00% h27          | OFF          | h37  | OFF    | h47  | OFF       |
| U U           | h               | 8 0.50%                | h18             | 0.50% h28          | OFF          | h38  | OFF    | h48  | OFF       |
|               | h               | 9 1.50%                | h19             | 1.50% h29          | OFF          | h39  | OFF    | h49  | OFF       |
|               | <u>h1</u>       | 0.50%                  | h20             | 0.50% h30          | OFF          | h40  | OFF    | h50  | OFF       |
| O Setti       | ng value        | larm Good%             | 95.00           | %                  |              |      |        |      |           |
| ENTER         |                 | OF:                    | Ŧ               | ON                 |              |      |        |      |           |
|               | Se<br>No        | et each h<br>ominal vo | armoi<br>oltage | nic orde<br>(URefe | r.<br>rence) | is s | tandar | d (1 | 00%).     |

# 4.4 Settings in 3196 Mode Screen

Normal measurement and various settings in normal mode are possible in addition to EN50160 measurement except for the limitations explained earlier.

Set the values in normal mode as required.

# 4.5 PC Card

In EN50160 mode, 3 files consisting of detailed data, event data and display data are created and saved as dedicated files in addition to normal measurement data. All of these data files are stored in the same directory as normal measurement data.

The file names are "EN50160.EN", "EVENT.EN" and "EN\_DISP.EN".

These files are always stored in the PC card and it is not possible to turn off this function manually. "EN\_DISP.EN" files are also stored in internal memory.

If a PC card is not inserted, there will be a warning message, but please note that the internal memory will store only "EN\_DISP.EN" files.

"EN\_DISP.EN" data can also be saved manually after measurement has been completed.

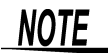

- Using a PC card during measurement is strongly recommended.
- Normal storage data: Data stored in normal mode
- In EN50160 mode, setting of "Autosave" is fixed at "BINARY."
- See Section 9.2.3 of the Instruction Manual (CD-R) for the main unit.

#### How Each File is Used

Detailed data and event data are the files used for further analysis and print out via the PC application software. However, these data cannot be loaded to the 3196 unit.

Display data "EN\_DISP.EN" is data used for displaying information on the EN50160 screen of the 3196. This data can be loaded on the 3196 main unit only.

# Specifications

The specifications not indicated in this document are stated in the standard specifications for Model 3196.

# 5.1 Basic Specifications

| Applicable version | Ver1.30 or later                                                                                                    |
|--------------------|----------------------------------------------------------------------------------------------------|
| Mode               | EN50160 mode (EN50160 ON), Normal mode (EN50160 OFF)<br>The mode is selectable under the EN50160 item in the "SYSTEM-MAIN-MEASURE" screen. |
| Measurement system | Measurement frequency: 50Hz<br>Amplitude of supply voltage: 230V<br>Supply system: 3-phase 4-wire or 3-phase 3-wire                        |

# 5.2 In EN50160 mode, items that differ from normal 3196 specifications

#### 1. Setting function specifications

When EN50160 mode is selected, some functions in normal mode will be limited. The limitations are described in below.

#### System settings

| Measured Line                             | 3P3W3M/3P4W                                                                                                    |
|-------------------------------------------|----------------------------------------------------------------------------------------------------|
| Measured line<br>frequency                | 50 Hz (fixed)                                                                                                    |
| RMS voltage<br>measurement                | Automatically set depending on the measured line.<br>Phase-to-neutral voltage (3P4W)<br>Line-to-line voltage (3P3W3M)                                                |
| Harmonic<br>measurement                   | For EN (fixed)<br>Harmonic voltage calculation: "% of Un" (nominal voltage)<br>Harmonic current and power calculations: "% of funda-<br>mental" (percentage content) |
| Harmonic distortion<br>factor measurement | THD-F (fundamental standard)(fixed)                                                                                                    |
| Flicker measurement                       | Pst, Plt (fixed)                                                                                                    |
| Filter                                    | 230V lamp (fixed)                                                                                                    |

#### Measurement time control settings

| ON/O | FF                                                                             |
|------|--------------------------------------------------------------------------------|
| OFF  | After the start button is pressed, the start time will                         |
|      | be automatically set to the next 10-minute unit on                             |
|      | the internal clock, and the end time will be auto-                             |
|      | matically set to 1 month after the start time.                                 |
| ON   | Manually set the start time in 10-minute units and end time in 1-minute units. |
|      | ON/O<br>OFF<br>ON                                                              |

#### Time series data settings

| interval settings to thin (inter) | Interval settings 1 | 10 min (fixed) |
|-----------------------------------|---------------------|----------------|
|-----------------------------------|---------------------|----------------|

#### PC card settings

| (b |
|----|
|----|

#### **Event settings**

The following items are fixed values and cannot be changed.

| Transient overvoltage                    | CH1,2,3: ON, CH4:OFF  |
|------------------------------------------|-----------------------|
| Voltage swell                            | CH1,2,3: ON           |
| Voltage dip                              | CH1,2,3: ON           |
| Voltage interruption                     | CH1,2,3: ON           |
| Voltage frequency                        | ON common with Freq.A |
| Voltage unbalance factor                 | ON (fixation)         |
| Harmonic voltage                         | CH1,2,3: ON, CH4: OFF |
| Total voltage harmonic distortion factor | CH1,2,3: ON, CH4: OFF |

#### 2. Measurement function and analysis function specifications

The following screens are added to the "EVENT" screen.

- (1) EN50160 Overview (display)
- (2) EN50160 Harmonic (display)
- (3) EN50160 Signaling (display)
- (4) EN50160 Events (display)
- (5) EN50160 Settings1 (display)
- (6) EN50160 Settings2 (display)
- (7) EN50160 Settings3 (display)

# 5.3 EN50160 Measurement Parameters

| Parameter name use in EN50160 standards                                        | Parameter name used<br>in Model 3196 normal<br>mode | Equivalent name on 3196 EN50160 screen |
|--------------------------------------------------------------------------------|-----------------------------------------------------|----------------------------------------|
| Power frequency                                                                | Voltage frequency                                   | Freq.A, Freq.B                         |
| Supply voltage variations                                                      | RMS voltage value                                   | Vvari.A, Vvari.B                       |
| Flicker severity                                                               | Long interval IEC volt-<br>age flicker              | Flicker                                |
| Supply voltage dips                                                            | Voltage dip                                         | Voltage dips                           |
| Short interruptions of the supply voltage                                      | Voltage interruption                                | Interrupt short                        |
| Long interruptions of supply voltage                                           | Voltage interruption                                | Interrupt long                         |
| Temporary power frequency<br>overvoltages between<br>live conductors and earth | Voltage swell                                       | Over voltages                          |
| Transient overvoltages between live conductors and earth                       | Transient overvoltage                               | Transients                             |
| Supply voltage unbalance                                                       | Voltage unbalance fac-<br>tor                       | Unbalance                              |
| Harmonic voltage                                                               | Harmonic voltage                                    | THD, Harmonic                          |
| Mains signaling voltage<br>on the supply voltage                               | None                                                | Signaling                              |

# 5.4 EN50160 Display Specifications

### EN50160 Overview display

| Contents of display                                           | All measurement results of EN50160 measurement parameters are displayed in the bar graph as well as under the number of event occurrences.                                                                                                    |  |  |  |
|---------------------------------------------------------------|----------------------------------------------------------------------------------------------------|--|--|--|
| Bar graph display                                             | The ratio of Good results in the display period is displayed as a value and a bar graph.                                                                                                    |  |  |  |
| Displayed parameters as bar-graph                             | Freq.A, Freq.B, Vvari.A, Vvari.B, Unbalance, THD, Har-<br>monic, Flicker, Signaling                                                                                                    |  |  |  |
| Displayed parameters<br>as the number of event<br>occurrences | Transients, Over voltages, Voltage dips, Interrupt long, Interrupt short                                                                                                    |  |  |  |
| Display selection                                             | <ul> <li>Display Methods: All/ Previous/ Specific<br/>All Display the data from measurement start to<br/>the present (or end) time.</li> <li>Previous Display the data for a designated period<br/>recorded prior to the present (or end) time.</li> <li>Specific Display the data for a designated period from<br/>a specified date.</li> <li>From: Display start date is input.</li> <li>Period: 1day/ 1week/ 2weeks/ 3weeks/ 4weeks<br/>Note that only periods shorter than the recorded period<br/>can be selected</li> </ul> |  |  |  |
| Flagging selection                                            | Incl. Flag/Excl. Flag                                                                                                    |  |  |  |
| Display renewal period                                        | 3 seconds signaling<br>10 secondsFreq.A, Freq.B<br>10 minutes Vvari.A, Vvari.B, Unbalance, THD, Harmonic,<br>Flicker                                                                                                    |  |  |  |

#### EN50160 Harmonic display

| Contents of display | Measurement results of the voltage harmonic in each order are displayed as a bar graph for each channel. |
|---------------------|----------------------------------------------------------------------------------------------------|
| Display form        | Three division display CH1, CH2, CH3                                                                     |

#### EN50160 Harmonic display

| Display selection      | <ul> <li>Display M<br/>All</li> <li>Previous</li> <li>Specific</li> <li>From: Dis</li> <li>Period: 1c<br/>Note that<br/>can be se</li> </ul> | ethods: All/ Previous/ Specific<br>Display the data from measurement start to<br>the present (or end) time.<br>Display the data for a designated period<br>recorded prior to the present (or end) time.<br>Display the data for a designated period from<br>a specified date.<br>play start date is input.<br>lay/1week/ 2weeks/ 3weeks/ 4weeks<br>only periods shorter than the recorded period<br>lected |
|------------------------|----------------------------------------------------------------------------------------------------|----------------------------------------------------------------------------------------------------|
| Cursor measurement     | Cursor read                                                                                                    | -out value of order (from 2nd to 50th)                                                                                                    |
| Flagging selection     | Incl. Flag/Ex                                                                                                    | cl. Flag                                                                                                    |
| Display renewal period | 10 minutes                                                                                                    |                                                                                                    |

### EN50160 Signaling display

| Contents of display    | Measurement results of signaling are displayed as a bar graph for each channel. |
|------------------------|---------------------------------------------------------------------------------|
| Display form           | Three division display (All and specific frequency1,2)                          |
| Display selection      | Display Method: Specific (fixed)<br>From: Display start date                    |
| Display period         | Display the data for 1 day from a specified date                                |
| Flagging selection     | Incl. Flag/Excl. Flag                                                           |
| Display renewal period | 3 seconds                                                                       |

### EN50160 Events display

| Contents of display | Display the number of transient occurrences.                 |
|---------------------|--------------------------------------------------------------|
|                     | Display a table which indicates the relation with the period |
|                     | and the depth of the event.                                  |
|                     | Used events: Over voltages, Voltage dips, Interrupt long,    |
|                     | Interrupt short                                              |
| Display form        | Three division display                                       |

#### EN50160 Events display

| Sorting           | Depth: 0 to 1% <sup>*1</sup> , 1 to 40%, 40 to 70%, 70 to 90% <sup>*2</sup><br>110 <sup>*3</sup> to 120%, 120 to 140%, 140 to 180% <sup>*4</sup> ,<br>180% <sup>*4</sup> or more<br>Period: 20ms to 100ms, 100ms to 500ms, 500ms to 1s,<br>1s to 3s, 3s to 180s <sup>*5</sup> , 180s <sup>*5</sup> or more<br>*1: Setting value of Interruption(default 1%)<br>*2: Setting value of Dip(default 90%)<br>*3: Setting value of Swell(default 110%)<br>*4: Setting value of Transient(default 180%)<br>*5: Setting value of Short Interruption time(default 180s)<br>Depth is given as a percentage of the nominal voltage<br>(Un). |
|-------------------|----------------------------------------------------------------------------------------------------|
| Display selection | <ul> <li>Display Methods: All/ Previous/ Specific<br/>All Display the data from measurement start to<br/>the present (or end) time.</li> <li>Previous Display the data for a designated period<br/>recorded prior to the present (or end) time.</li> <li>Specific Display the data for a designated period from<br/>a specified date.</li> <li>From: Display start date is input.</li> <li>Period: 1day/1week/2weeks/3weeks/4weeks<br/>Note that only periods shorter than the recorded period<br/>can be selected</li> </ul>                                                                                                    |

#### Flagging display

Including Flagged data Including flagged data in the statistics Excluding Flagged data Excluding flagged data in the statistics

# 5.5 EN50160 Setting Specifications

#### Settings1

Measurement system settings and parameter settings

| Setting items            | Setting range                                                                                                    | Default |
|--------------------------|----------------------------------------------------------------------------------------------------|---------|
| Measured line            | 3P3W3M, 3P4W                                                                                                    | 3P4W    |
| Voltage range            | 150V/300V/600V                                                                                                    | 300V    |
| VT(PT) ratio             | 1/60/100/200/300/600/700/1000/2000/2500/5000/<br>variable(0.01 to 9999.99)                                                                                                    | 1       |
| Nominal voltage          | 100/101/110/120/200/202/208/220/230/240/277/<br>346/380/400/415/480/600/<br>variable (50 to 600V in 1V steps)                                                                                                    | 230V    |
| Transient<br>overvoltage | $\begin{array}{l} 40.0 \text{ to } 800.0\% \ ( \ 50V \leq nominal \ voltage \leq 200V) \\ 40.0 \text{ to } 500.0\% \ (200V \leq nominal \ voltage \leq 400V) \\ 40.0 \text{ to } 300.0\% \ (400V < nominal \ voltage \leq 600V) \end{array}$ | 180.0%  |
| Voltage swell            | 100.0 to 120.0%                                                                                                    | 110.0%  |
| Voltage dip              | 70.0 to 100.0%                                                                                                    | 90.0%   |
| Voltage interruption     | 0.0 to 40.0%                                                                                                    | 1.0%    |
| Short interruption time  | 3 to 300s                                                                                                    | 180s    |

| Setting items | Threshold     |         | Good%           |         |
|---------------|---------------|---------|-----------------|---------|
|               | Setting range | Default | Setting range   | Default |
| Freq.A(±)     | 0.0 to 10.0%  | 1.0%    | 80.0 to 100.0%  | 99.5%   |
| Freq.B +      | 0.0 to 10.0%  | 4.0%    | 80.0 to 100.0%  | 100.0%  |
| Freq.B -      | -10.0 to 0.0% | -6.0%   | 00.0 10 100.070 | 100.070 |
| Vvari.A(±)    | 0.0 to 20.0%  | 10.0%   | 80.0 to 100.0%  | 95.0%   |
| Vvari.B +     | 0.0 to 20.0%  | 10.0%   | 80.0 to 100.0%  | 100.0%  |
| Vvari.B -     | -20.0 to 0.0% | -15.0%  | 00.0 10 100.0 % | 100.078 |
| Flicker       | 0.0 to 20.0   | 1.0     | 80.0 to 100.0%  | 95.0%   |
| Unbalance     | 0.0 to 100.0% | 2.0%    | 80.0 to 100.0%  | 95.0%   |
| THD           | 0.0 to 100.0% | 8.0%    | 80.0 to 100.0%  | 95.0%   |

| Setting items | Threshold              |         | Good%          |         |  |
|---------------|------------------------|---------|----------------|---------|--|
|               | Setting range          | Default | Setting range  | Default |  |
| Signaling p1  | 110Hz to (p2 freq-5Hz) | 500Hz   | 80.0 to 100.0% | 99.0%   |  |
| (frequency)   |                        |         |                |         |  |
| Signaling p1  | 0.0 to 100.0%          | 9.0%    |                |         |  |
| (ievei)       |                        |         |                |         |  |
| Signaling p2  | (p1 freq+5Hz) to       | 1000Hz  |                |         |  |
| (frequency)   | 3000Hz                 |         |                |         |  |
| Signaling p2  | 0.0 to 100.0%          | 5.0%    |                |         |  |
| (level)       |                        |         |                |         |  |
| Signaling     | 110 to 3000Hz/OFF      | OFF     |                |         |  |
| spec1         |                        |         |                |         |  |
| Signaling     | 110 to 3000Hz/OFF      | OFF     | 1              |         |  |
| spec2         |                        |         |                |         |  |

#### Settings3

Settings of voltage harmonic

| Setting order           | 2nd to 50th                  |
|-------------------------|------------------------------|
| Threshold default value | Refer to the following table |
| Good% setting range     | 80.0 to 100.0%               |
| Good% default value     | 95.0%                        |

#### Threshold default values of individual voltage harmonic for orders up to 50th

| Order | %ofUn | Order | %ofUn | Order | %ofUn | Order | %ofUn | Order | %ofUn |
|-------|-------|-------|-------|-------|-------|-------|-------|-------|-------|
|       |       | 6     | 0.5   | 11    | 3.5   | 16    | 0.5   | 21    | 0.5   |
| 2     | 2.0   | 7     | 5.0   | 12    | 0.5   | 17    | 2.0   | 22    | 0.5   |
| 3     | 5.0   | 8     | 0.5   | 13    | 3.0   | 18    | 0.5   | 23    | 1.5   |
| 4     | 1.0   | 9     | 1.5   | 14    | 0.5   | 19    | 1.5   | 24    | 0.5   |
| 5     | 6.0   | 10    | 0.5   | 15    | 0.5   | 20    | 0.5   | 25-50 | OFF   |

# 5.6 Data Storage

| Stored data                                        | EN50160.EN, EVENT.EN, EN_DISP.EN                               |                       |            |           |  |  |  |
|----------------------------------------------------|----------------------------------------------------------------|-----------------------|------------|-----------|--|--|--|
| Auto save                                          | ON (fixed)                                                     |                       |            |           |  |  |  |
| Stored directory                                   | The same dire                                                  | ctory as normal measu | urement da | ita       |  |  |  |
| File form                                          | Binary only                                                    |                       |            |           |  |  |  |
| File load                                          | •: Possible / ×: Not possible                                  |                       |            |           |  |  |  |
|                                                    | File name                                                      | Contents              | Unit load  | 9624-10*1 |  |  |  |
|                                                    | EN50160.EN                                                     | All parameter data    | ×          | •         |  |  |  |
|                                                    | EVENT.EN                                                       | Events detailed data  | ×          | •         |  |  |  |
|                                                    |                                                                | for EN50160           |            |           |  |  |  |
|                                                    | EN_DISP.EN                                                     | Display data          | •          | ×         |  |  |  |
|                                                    |                                                                | for EN50160           |            |           |  |  |  |
|                                                    | *1: Future relea                                               | ase                   |            |           |  |  |  |
|                                                    | By specifying a directory to load the data, the 3196 will load |                       |            |           |  |  |  |
|                                                    | the display data for EN50160 along with the time plot data     |                       |            |           |  |  |  |
| and event data, which are normal measurement data. |                                                                |                       |            |           |  |  |  |

# 5.7 EN50160 Measurement Specifications

The results of calculations are compared to the threshold at every interval. When a result is less than the threshold, it is recorded as a "Good" judgment.

(Refer to the appendix for details regarding the "ten-minute mean rms value" as well as the "three-second mean value" and " $U_{rms(1/2)}$ " calculation methods.)

#### 1. Flagged data

During a voltage dip, voltage swell or voltage interruption, the other parameters are recorded as Flagged data.

#### 2. Measurement parameters

#### **Power frequency (Voltage frequency)**

| Interval                | 10 seconds                                                                                                    |
|-------------------------|----------------------------------------------------------------------------------------------------|
| Calculation method      | The mean value for 10 seconds<br>Calculated from the number of cycles within 10 seconds of<br>the internal clock (absolute time). |
| Threshold default value | Freq.A ±1.0%, Freq.B +4.0%/-6.0%<br>(Given as a percentage of 50Hz)                                                               |
| Good% default value     | Freq.A: 99.5%, Freq.B: 100.0%                                                                                                    |

#### Supply voltage variations (RMS voltage value)

| Interval                            | 10 minutes                                                                                  |
|-------------------------------------|---------------------------------------------------------------------------------------------|
| The basic measurement time interval | 10 cycles (about 200ms)                                                                     |
| Calculation method                  | Ten-minute mean rms value                                                                   |
| Threshold default value             | Vvari.A ±10.0%, Vvari.B +10.0%/-15.0%<br>(Given as a percentage of the nominal voltage(Un)) |
| Good% default value                 | Vvari.A 95.0%, Vvari.B 100.0%                                                               |

#### Flicker severity (Long interval IEC voltage flicker)

| Interval | 10 minutes |
|----------|------------|
|          |            |

#### Flicker severity (Long interval IEC voltage flicker)

Calculation Plt (Plt is calculated from Pst available every 10 minutes) Plt is calculated using the following formula if "Flagging" occurs.

$$\mathsf{Plt}(\mathsf{flg}) = \sqrt[3]{\frac{1}{N}\sum_{i=1}^{N} (\mathsf{Pst}i)^3}$$

[N = 12 - (number of Pst*i* not flagged)] However, Plt(flg)=0 (if all Pst*i* are flagged)

Threshold default value 1.0 Good% default value 95.0%

#### Supply voltage unbalance (Voltage unbalance factor)

| 10 minutes                |
|---------------------------|
| 10 cycles (about 200ms)   |
| Ten-minute mean rms value |
| 2.0%                      |
| 95.0%                     |
|                           |

#### Harmonic voltage

| Interval                            | 10 minutes                                             |
|-------------------------------------|--------------------------------------------------------|
| The basic measurement time interval | 10 cycles (about 200ms)                                |
| Calculation method                  | Ten-minute mean rms value                              |
| Used order for THD                  | 2nd to 50th                                            |
| Threshold default value             | THD 8.0%, Refer to the following table for each order. |
| Good% default value                 | 95.0%                                                  |

# Threshold default values of individual voltage harmonic for orders up to 50th

| Order | %ofUn | Order | %ofUn | Order | %ofUn | Order | %ofUn | Order | %ofUn |
|-------|-------|-------|-------|-------|-------|-------|-------|-------|-------|
|       |       | 6     | 0.5   | 11    | 3.5   | 16    | 0.5   | 21    | 0.5   |
| 2     | 2.0   | 7     | 5.0   | 12    | 0.5   | 17    | 2.0   | 22    | 0.5   |
| 3     | 5.0   | 8     | 0.5   | 13    | 3.0   | 18    | 0.5   | 23    | 1.5   |
| 4     | 1.0   | 9     | 1.5   | 14    | 0.5   | 19    | 1.5   | 24    | 0.5   |
| 5     | 6.0   | 10    | 0.5   | 15    | 0.5   | 20    | 0.5   | 25-50 | OFF   |

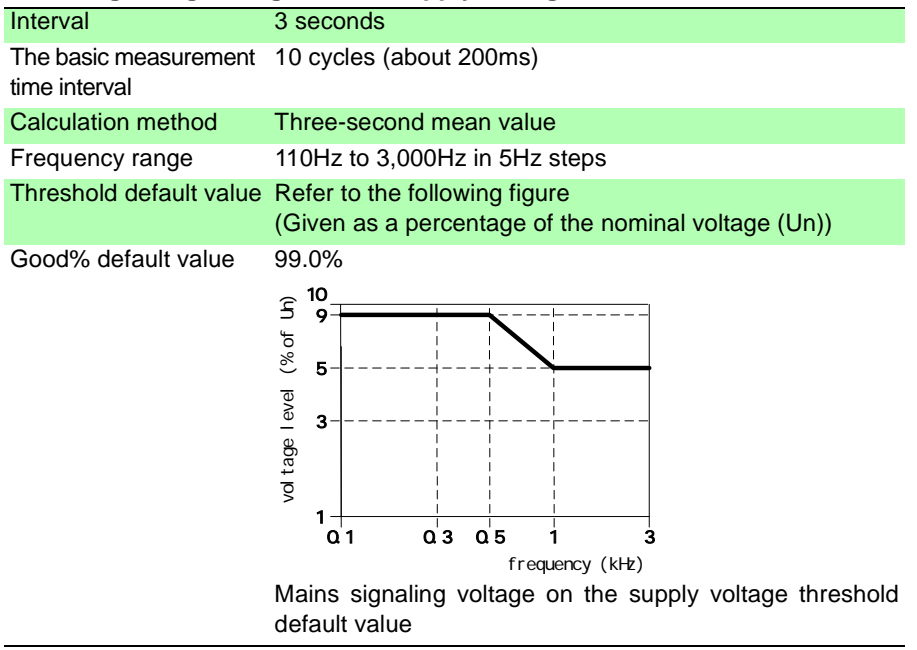

#### Mains signaling voltage on the supply voltage

#### Supply voltage dips (Voltage dip)

| Detection method     | A dip begins when the $U_{rms(1/2)}$ voltage of one or<br>more channels is below the dip threshold and ends when<br>the $U_{rms(1/2)}$ voltage on all measured channels is equal to<br>or above the dip threshold plus the hysteresis voltage.<br>When an interruption occurs during a voltage dip, this<br>event is not detected as a "Voltage dip" but as a "Voltage<br>interruption". |
|----------------------|----------------------------------------------------------------------------------------------------|
| Threshold default    | 90.0% (Given as a percentage of the nominal voltage(Un))                                                                                                    |
| Voltage dip duration | The time difference between the beginning and the end of the voltage dip.                                                                                                    |
| Voltage dip depth    | The lowest $U_{\text{rms}(1/2)}$ value measured on any channel during the dip.                                                                                                    |

# Temporary power frequency overvoltages between live conductors and earth (Voltage swell)

| Detection method       | A swell begins when the Urms $(1/2)$ voltage of one or more<br>channels is above the swell threshold and ends when the<br>Urms $(1/2)$ voltage on all measured channels is equal to or<br>below the swell threshold minus the hysteresis voltage. |
|------------------------|----------------------------------------------------------------------------------------------------|
| Threshold default      | 110.0% (Given as a percentage of the nominal voltage(Un)) $% \left( \left( {{{\rm{Un}}} \right)_{{\rm{N}}} \right)$                                                                                                    |
| Voltage swell duration | The time difference between the beginning and the end of the voltage swell.                                                                                                    |
| Maximum swell voltage  | The largest $U_{\text{rms}(1/2)}$ value measured on any channel during the swell.                                                                                                    |

#### Short interruptions of the supply voltage (Voltage interruption) Long interruptions of the supply voltage (Voltage interruption)

| Detection method                  | A voltage interruption begins when the $U_{rms(1/2)}$ voltage of<br>one or more channels is below the voltage interruption<br>threshold and ends when the $U_{rms(1/2)}$ voltage on all mea-<br>sured channels is equal to or greater than the voltage<br>interruption threshold plus the hysteresis voltage.<br>An interruption up to the short interruption time is identified<br>as a "short interruption."<br>An interruption longer than the short interruption time is<br>identified as a "long interruption." |
|-----------------------------------|----------------------------------------------------------------------------------------------------|
| Threshold default                 | 1.0% (Given as a percentage of the nominal voltage(Un))                                                                                                    |
| Short interruption time default   | 180 seconds                                                                                                    |
| Voltage interruption duration     | The time difference between the beginning and the end of the voltage swell.                                                                                                    |
| Voltage interruption depth        | The lowest $U_{\mbox{rms}(1/2)}$ value measured on any channel during the interruption.                                                                                                    |
| Frequency during the interruption | 50 Hz                                                                                                    |

# Transient overvoltages between live conductors and earth (Transient overvoltage)

| Detection Method  | Data sampled at 2MHz and those sampled in one wave-<br>form/256 points are compared and the threshold is set<br>above those values. |
|-------------------|----------------------------------------------------------------------------------------------------|
| Default threshold | Given as a percentage of nominal voltage (Un)                                                                                       |
| Size of Transient | Maximum value within 2MHz sampling (absolute value)                                                                                 |
| Transient Period  | Transient Detection Period (4 ms max)                                                                                               |

# 5.8 Calculation Formulas

#### Ten-minute mean rms value

Ten-minutes mean rms value = 
$$\sqrt{\frac{1}{N_{10}}\sum_{i=1}^{N_{10}}(V_{r200}i)^2}$$

- N<sub>10</sub>: Number of the basic measurement time intervals during 10min of absolute time.
- V<sub>r200</sub>: Calculated value in a basic measurement time interval of 10 cycles (200ms)

The basic measurement time interval of all parameters using the ten minutes mean rms value calculation formula is 10 cycles (200ms), so that  $N_{10}$  = 3000.

There is a possibility that 10 cycles may not equal 200ms due to frequency fluctuations, and because 10min of absolute time and the basic measurement time interval is not exactly the same.

#### Three-second mean value

Three-second mean value = 
$$\sqrt{\frac{1}{N_3}\sum_{i=1}^{N_3} (V_{r200}i)^2}$$

- N<sub>3</sub> Number of basic measurement time intervals during 3s of absolute time.
- V<sub>r200</sub> Calculated value in a basic measurement time interval of 10 cycles (200ms)

 $N_3 \cong 15$  for this calculation.

#### U<sub>rms(1/2)</sub>

 $U_{rms(1/2)}RMS$  voltage refreshed each half cycle Value of the rms voltage measured over one cycle, commencing at a zero-crossing of PLL CH, and refreshed each half cycle.

#### HIOKI 3196 POWER QUALITY ANALYZER EN50160 MODE Instruction Manual

Publication date: December 2006 Revised edition 1

Edited and published by HIOKI E.E. CORPORATION Technical Support Section

All inquiries to International Sales and Marketing Department 81 Koizumi, Ueda, Nagano, 386-1192, Japan TEL: +81-268-28-0562 / FAX: +81-268-28-0568 E-mail: os-com@hioki.co.jp URL http://www.hioki.co.jp/

Printed in Japan 3196A986-01

- All reasonable care has been taken in the production of this manual, but if you find any points which are unclear or in error, please contact your supplier or the Sales and Marketing International Department at HIOKI headquarters.
- In the interests of product development, the contents of this manual are subject to revision without prior notice.
- Unauthorized reproduction or copying of this manual is prohibited.

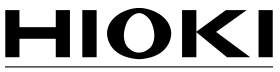

HIOKI E.E. CORPORATION

#### HEAD OFFICE

81 Koizumi, Ueda, Nagano 386-1192, Japan TEL +81-268-28-0562 / FAX +81-268-28-0568 E-mail: os-com@hioki.co.jp / URL http://www.hioki.co.jp/

#### **HIOKI USA CORPORATION**

6 Corporate Drive, Cranbury, NJ 08512, USA TEL +1-609-409-9109 / FAX +1-609-409-9108

3196A986-01 06-12H

Printed on recycled paper